# **ComColor** Series

# **Administrator-Handbuch**

Dieses Handbuch beschreibt die Anweisungen für Administratoren zur Konfiguration des ComColor.

**Geeignete Drucker-Modelle** 

9050/9050R 7050/7050R/7010/7010R 3050/3050R/3010/3010R 1C+

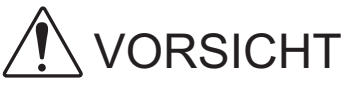

Bewahren Sie das Handbuch nach dem Lesen zum späteren Nachschlagen greifbar auf.

Die "Sicherheitsvorkehrungen" werden in den zusätzlichen Sicherheitsinformationen behandelt. Lesen Sie diese vor dem Gebrauch unbedingt durch.

## Über dieses Administratorhandbuch

#### Vorwort

Vielen Dank für Ihre Wahl eines ComColor-Serienprodukts.

Dieses Handbuch beschreibt die Administratoreinstellungen.

Folgende Einstellungen können konfiguriert werden: die Benutzer- und Adressbucheinträge, die Erlaubnis und Beschränkung von Funktionen, und die Gebrauchsumgebung entsprechend dem Gebrauchszweck und den Gebrauchsbedingungen.

Konfigurieren Sie eine bequem operable Umgebung zur einfachen Bedienung des Geräts.

 Manche Administratoreinstellungen können sich erheblich auf die Funktionen des Geräts auswirken. Legen Sie unbedingt einen exklusiven Administrator fest und lassen Sie diesen die Funktionen mit Administratorrechten verwalten und ausführen.

Verwalten Sie außerdem bitte die Administratorpasswörter sorgsam.

• Die einstellbaren Punkte sind je nach angeschlossenem Zubehör und Einstellung unterschiedlich.

#### Die folgenden vier Handbücher sind im Lieferumfang dieses Geräts enthalten:

• Allgemeines Handbuch

Dieses Handbuch beschreibt die grundlegenden Druck-, Kopier- und Scan-Funktionen und wie Verbrauchsmaterialien ersetzt werden. Bitte lesen Sie zuerst dieses Handbuch.

- Administrator-Handbuch (dieses Handbuch)
   Dieses Handbuch beschreibt die Geräteeinstellungen, die vom Administrator vorgenommen werden müssen.
- Handbuch zur Fehlerbehebung Dieses Handbuch beschreibt, wie man vorgehen muss, wenn ein Papierstau oder anderes Problem auftritt.
- Sicherheitsinformationen Dieses Handbuch beschreibt Sicherheitsvorkehrungen und Spezifikationen.

#### Über dieses Handbuch

- (1) Dieses Handbuch darf weder in Teilen noch als Ganzes ohne die Zustimmung der RISO KAGAKU CORPORATION reproduziert werden.
- (2) Der Inhalt dieses Handbuchs kann Änderungen ohne vorherige Ankündigung unterliegen, um Verbesserungen am Produkt aufzunehmen.
- (3) RISO übernimmt keine Haftung für Folgen aus der Benutzung dieses Handbuchs oder des Geräts.

#### Markenhinweise

Microsoft und Windows sind eingetragene Marken der Microsoft Corporation in den Vereinigten Staaten und/ oder anderen Ländern.

ColorSet ist eine Handelsmarke von Monotype Imaging Inc., sie ist im U.S.-Patent- und Markenamt eingetragen und kann auch in anderen Jurisdiktionen eingetragen sein.

Intel und Celeron sind Marken der Intel Corporation in den Vereinigten Staaten und anderen Ländern. FeliCa ist eine eingetragene Marke der Sony Corporation.

Mifare ist eine eingetragene Marke von Royal Philips Electronics.

ComColor und FORCEJET sind Marken der RISO KAGAKU CORPORATION.

RISO ist eine eingetragene Marke der RISO KAGAKU CORPORATION in Japan und anderen Ländern. Alle anderen Produktnamen oder Firmennamen, die in dieser Anleitung erscheinen, sind Marken oder eingetragene Marken Ihrer jeweiligen Firmen.

#### In diesem Handbuch verwendete Symbole, Bezeichnungen und Screenshots

#### In diesem Handbuch verwendete Symbole

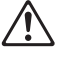

Zeigt zum sicheren Betrieb des Geräts einzuhaltende Vorsichtsmaßnahmen an.

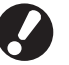

Zeigt wichtige einzuhaltende oder verbotene Punkte an.

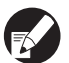

Zeigt nützliche oder zusätzliche Hinweise an.

#### Benennung von Tasten und Knöpfen

Die Benennung der Tasten auf dem Bedienfeld und der Knöpfe auf dem Touchpanel-Bildschirm oder Computerfenster werden in eckigen Klammern [] angegeben.

#### Bedienfeld

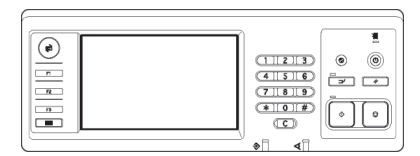

Beispiel: Drücken Sie die [STOP]-Taste.

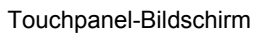

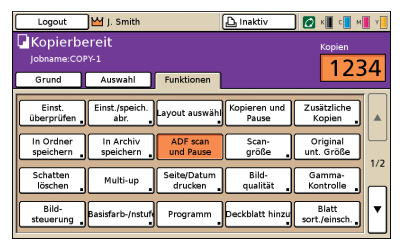

Beispiel: Drücken Sie auf [ADF scannen und Pause].

#### Computerfenster

| Druckeinstellungen    |                             |              |               | ?       |
|-----------------------|-----------------------------|--------------|---------------|---------|
| Grund Layout Bild Fit | ishing Enveitent Inlos über |              |               |         |
| *                     | Ferbinodusi                 | vollarbe     | ~             |         |
|                       | Duplex-Drude                | AUS          | ~             |         |
|                       | E Originalgrößer            | A4 210x297mm | ~             |         |
|                       |                             | Hochformat   | Querformet    |         |
| _                     |                             | Unt. Größe   |               |         |
| No as                 | Zoon:                       | 100 9        |               |         |
| 2                     | Papiergr.:                  | Wie Original |               |         |
| Tell                  | Fach eing.:                 | li ko        |               |         |
|                       | Papiertyp:                  | Alle         | ~             |         |
| Einst. speich.jabr.   | Ausgabe:                    | Drucken      | 🖌 Deta        | ıls     |
|                       | Zet                         |              |               |         |
| EntragEntf.           | 1                           |              |               |         |
|                       |                             |              | Std wiederhei | steller |
|                       |                             |              |               |         |
|                       |                             |              |               | bbrech  |

Beispiel: Wählen Sie das Kontrollkästchen [Unt. Größe] aus.

#### Benennungen von Zubehör

Folgende Benennungen für Zubehör werden in diesem Handbuch verwendet: Ein individueller Name wird für jedes Zubehörteil zur Beschreibung der besonderen Funktionen verwendet.

| In diesem Handbuch verwendeter<br>Name | Zubehörteil                                    |  |
|----------------------------------------|------------------------------------------------|--|
| Stapelfach                             | Breites Stapelfach<br>RISO Automatikstapelfach |  |

#### In diesem Handbuch verwendete Abbildungen

Die in diesem Handbuch enthaltenen Screenshots können von der tatsächlichen Anzeige abweichen, je nach Gebrauchsumgebung, einschließlich des angeschlossenen Zubehörs.

Da ComColor 1C+ schwarze Tinte und magentarote (rote) Tinte verwendet, können die folgenden Bildschirmanzeigen unterschiedlich sein.

- Farbmodi auf dem Druckertreiber- und dem Kopierermodus-Bildschirm
- Anzeigen für die verbleibende Tinte auf jedem Modus-Bildschirm
- Der allgemeine Bildschirm
- Der Anz.-Anzeigen-Bildschirm

Ebenso sieht der Bildschirm der RISO Console unterschiedlich aus.

## Inhalt

| Über | r dieses Administratorhandbuch                                          | 1  |
|------|-------------------------------------------------------------------------|----|
|      | In diesem Handbuch verwendete Symbole,<br>Bezeichnungen und Screenshots | 2  |
| Adm  | inistrator                                                              | 5  |
|      | Vorgehensweise zur Konfigurierung eines Administrators                  | 5  |
|      | Administratorrechte                                                     | 5  |
|      | Administratoreinstellungen                                              | 5  |
|      | Dem Administrator vorbehaltene Funktionen                               | 6  |
|      | Festlegung des Administratorpassworts                                   | 7  |
| Konf | figurierung der Administratoreinstellungen                              | 8  |
|      | Einstellung über das Bedienfeld                                         | 8  |
|      | Einstellung über die RISO Console                                       | 9  |
| Adm  | inistratoreinstellungen                                                 | 10 |
|      | Liste der Administratoreinstellungen                                    | 10 |
|      | Benutzersteuerung                                                       | 10 |
|      | System                                                                  | 12 |
|      | Drucker                                                                 | 14 |
|      | Scanner                                                                 | 15 |
|      | Benutzer registrieren                                                   | 17 |
|      | Login Einstellung                                                       | 18 |
|      | Einstellung über das Bedienfeld                                         | 18 |
|      | Einstellung über die RISO Console                                       | 18 |
|      | Gruppeneinstellung                                                      | 19 |
|      | Einstellung mittels der Bedientafel                                     | 19 |
|      | Einstellung mittels der RISO Console                                    | 19 |
|      | Indexeintrag                                                            | 20 |
|      | Einstellung mittels der Bedientafel                                     | 20 |
|      | Einstellung mittels der RISO Console                                    | 20 |
|      | Benutzereinstellung                                                     | 20 |
|      | Einstellung über das Bedienfeld                                         | 21 |
|      | Einstellung über die RISO Console                                       |    |
|      | Hinzufügen einer großen Anzahl Benutzer (Benutzereinstellung)           |    |
|      | Nicht-RISO Tinteneinstellung (nur auf dem Bedienfeld)                   |    |
|      | Netzwerkeinstellungen                                                   |    |
|      | Einstellung von Netzwerkdetails mittels der Bedientafel                 |    |
|      | IP-Auressen Begrenzen                                                   |    |
|      |                                                                         |    |

| Scanner-Datenverzeichnis                                                   | 27 |
|----------------------------------------------------------------------------|----|
| Einstellung mittels der Bedientafel                                        | 27 |
| Änderung des Standards im Kopier-/Scanmodus                                | 28 |
| Installation und Deinstallation des Druckertreibers                        | 30 |
| Inhalt der CD-ROM                                                          | 30 |
| Installationsprogramme                                                     | 30 |
| Erstellung eines Schnell-Installationsprogramms mit dem Setup Maker        | 30 |
| Installieren des Druckertreibers                                           | 31 |
| Installation des Druckertreibers mit dem<br>Standard-Installationsprogramm | 31 |
| Installation des Druckertreibers mit dem<br>Schnell-Installationsprogramm  | 31 |
| Deinstallation des Druckertreibers                                         | 31 |
| Für Windows 8, Windows 8.1, Windows Server 2012,<br>Windows Server 2012 R2 | 31 |
| Für andere Betriebssysteme                                                 | 31 |

## **Administrator**

### Vorgehensweise zur Konfigurierung eines Administrators

Der Konfigurationsablauf ist wie folgt.

| 1 | Legen Sie das<br>Administratorpasswort fest. |
|---|----------------------------------------------|
|   |                                              |
|   | Melden Sie sich als                          |
| 2 | Benutzer mit                                 |
|   | Administratorrechten an.                     |

3 Konfigurieren Sie die Administratoreinstellungen.

- Konfigurieren Sie zur Verwendung dieses Geräts als Netzwerkdrucker zunächst eine IP-Adresse unter "Netzwerkeinstellung".
- Melden Sie sich zur Konfigurierung des Standards im Kopier- oder Scanmodus als Benutzer mit Administratorrechten an und gehen Sie dann auf den Modus-Bildschirm. (Siehe S. 28)

## Administratorrechte

Der Administrator hat die folgenden beiden Administratorrechte.

- · Änderung des Standards und Einstellung der Gebrauchsumgebung.
- Zugriff auf Funktionen, die beim Gebrauch dieses Geräts nur vom Administrator verwendet werden können.

#### Administratoreinstellungen

Der Administrator kann die in "Administratoreinstellungen" (siehe S. 10) beschriebenen Einstellungen konfigurieren.

Informationen zur Konfigurierung der Einstellungen siehe "Konfigurierung der Administratoreinstellungen" (S. 8).

#### Dem Administrator vorbehaltene Funktionen

Manche Funktionen können beim Gebrauch dieses Geräts nur vom Administrator verwendet werden. Diese Funktionen können bedient werden, indem man sich wie folgt als Administrator anmeldet.

Melden Sie sich als Benutzer mit Administratorrechten an.

Drücken Sie auf dem Modus-Bildschirm [Admin-Modus].

#### 3 Drücken Sie einen Modus-Knopf.

2

Folgende Funktionen können in allen Modi nur vom Administrator verwendet werden.

| Funktion                  | Nur vom Administrator ausführbarer Betrieb                                                                                                    |  |
|---------------------------|----------------------------------------------------------------------------------------------------|--|
| Modus-Bildschirm          |                                                                                                    |  |
| Status                    | [System]-Bildschirm<br>Eintrag ins Feld [Kommentar]                                                                                                    |  |
| Druckmodus                |                                                                                                    |  |
| Auftragsliste             | Aufträge auf den Bildschirmen [Aktiv], [Wartet] und [Erledigt]<br>Bestätigen, Löschen und Drucken von Aufträgen für alle Benutzer                                                                                                    |  |
|                           | Aufträge auf dem [Ordner]-Bildschirm<br>Bestätigen, Löschen und Drucken von persönlichen Kastenaufträgen für alle<br>Benutzer                                                                                                    |  |
|                           | Aufträge mit einem PIN-Code<br>Löschen von Aufträgen, ohne einen PIN-Code eingeben zu müssen                                                                                                    |  |
| Kopiermodus               |                                                                                                    |  |
| Direktzugriff Eintr.      | Änderung des Eintrags, falls nicht für jeden Modus eine Anmeldung notwendig ist.                                                                                                    |  |
| Auswahl Eintrag           |                                                                                                    |  |
| Kopiermodus und Scanmodus |                                                                                                    |  |
| Einst. überprüfen         | Falls nicht für jeden Modus eine Anmeldung notwendig ist<br>Änderung des Standards im Kopier- und Scanmodus<br>(indem man [Als Std speichern] oder [Initialisieren] drückt).                                                                                                    |  |
|                           | Falls eine Anmeldung zum Zugriff auf jeden Modus notwendig ist<br>Änderung des Standards im Kopier- und Scanmodus, falls die Benutzer ihren<br>eigenen Standard nicht gespeichert haben oder falls sie ihren eigenen Standard<br>gespeichert und dann [Initialisieren] gedrückt haben.<br>Informationen zur Konfigurierung des Standards siehe "Änderung des Standards im<br>Kopier-/Scanmodus" (S. 28). |  |
| Einst./speich. abr.       | Eintrag von Einstellungen, die allen Benutzern gemeinsam sind, falls nicht für jeden Modus eine Anmeldung notwendig ist.                                                                                                    |  |
|                           | Löschen und Umbenennen eines gemeinsamen Einstelleintrags (Share-Symbol<br>auf dem Knopf)                                                                                                    |  |

#### Festlegung des Administratorpassworts

Legen Sie vor dem ersten Gebrauch des Geräts das Administratorpasswort fest. Legen Sie das Passwort folgendermaßen fest.

Drücken Sie auf dem Modus-Bildschirm [Login], um den [Login]-Bildschirm aufzurufen.

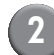

#### Drücken Sie [Admin].

| Login Schli                  | eßen  |
|------------------------------|-------|
| Benutzername auswählen       |       |
| Admin                        |       |
| 🛔 J. Smith                   |       |
| C. Carry                     | 01/01 |
| T. Yang                      | 01/01 |
| 👗 K. Tada                    |       |
| M. Lopez                     |       |
| Alle 0-9 a-e f-j k-o p-t u-z |       |

Es erscheint der Bildschirm zur Eingabe des alten Passworts.

## Drücken Sie [OK], ohne etwas einzugeben.

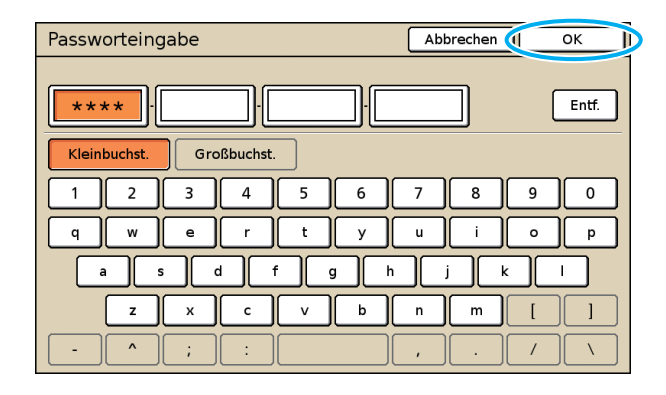

Es erscheint der Bildschirm zur Eingabe des neuen Passworts.

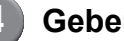

#### Geben Sie das neue Passwort ein.

Das Passwort muss zwischen 0 und 16 alphanumerische Zeichen aufweisen.

#### Drücken Sie [OK].

Zur Änderung des Benutzernamens siehe S. 20.

## Konfigurierung der Administratoreinstellungen

Die Administratoreinstellungen können auf zwei Arten konfiguriert werden.

- Einstellung über das Bedienfeld des Geräts
- Einstellung über die RISO Console an Ihrem Computer

Zur Konfigurierung der Administratoreinstellungen muss sich ein Benutzer mit Administratorrechten anmelden.

### Einstellung über das Bedienfeld

### Melden Sie sich als Benutzer mit Administratorrechten an.

Gehen Sie auf den Modus-Bildschirm.

## 2 Drücken Sie [Admin-Modus].

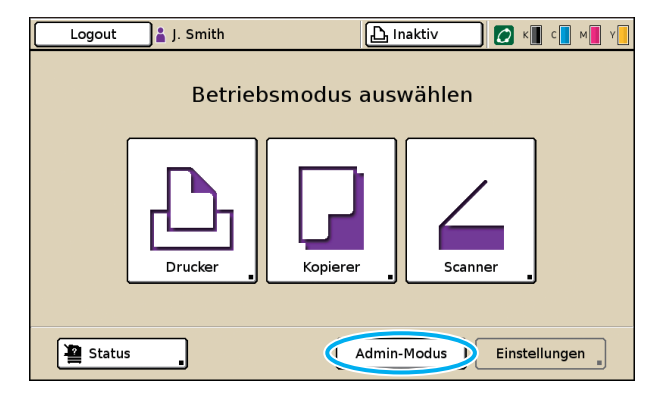

Auf der Statusleiste erscheint links vom Benutzernamen das Kronensymbol

### Drücken Sie [Einstellungen].

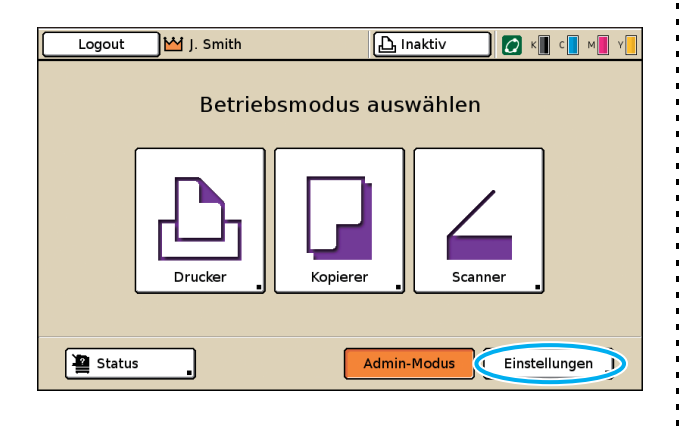

Konfigurieren Sie die Einstellungen.

| Logout J. Smith                       | 🕒 Inaktiv 💋 K 🔲 C 📘 M 🖉 Y |
|---------------------------------------|---------------------------|
| AdminEinstellungen                    |                           |
| 🔁 MODUS drücken, um Bearb. zu beender | ı.                        |
| Login Einstellung                     |                           |
| Benutzereinstellung                   |                           |
| Ordnerfunktion EIN                    | 1/6                       |
| Gem. Ordner Einst.                    |                           |
| Gruppeneinstellung                    |                           |
| Index Eintrag                         |                           |
| Alle BenStrg Syste                    | m Drucker Scanner         |

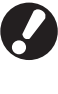

Drücken Sie nach der Konfigurierung der Einstellungen die MODUS-Taste, um die Administratoreinstellungen zu verlassen.

Durch Drücken eines Knopfs unten auf dem Bildschirm werden dessen Einstellungen angezeigt.

Die Tabellen auf S. 10 und diejenigen danach sind nach Knopfnamen sortiert.

## Einstellung über die RISO Console

## 1

2

#### Starten Sie die RISO Console.

Starten Sie Ihren Webbrowser, geben Sie die IP-Adresse des Geräts in die Adresszeile ein und drücken Sie die [Eingabe]-Taste.

## Melden Sie sich als Benutzer mit Administratorrechten an.

Klicken Sie auf [Login] und geben Sie den Benutzernamen und das Passwort ein.

### Klicken Sie auf [Admin-Modus].

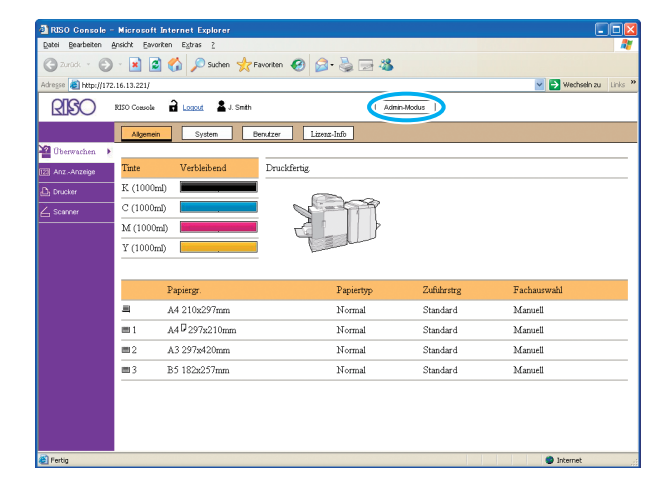

## Klicken Sie auf [Admin].

| A PEO Comerte o       | Minnert        | federated Fundament          |                    |            |                           |
|-----------------------|----------------|------------------------------|--------------------|------------|---------------------------|
| Datei Bearbeiten A    | insichit Eavor | ten Egtras ?                 |                    |            |                           |
| Garak · O             | - 🔳 🝙          | 🏠 🔎 Suchen 🤺 F               | avorten 👩 🍰 🍓 🖼 🎕  |            |                           |
| Adresse 🔕 http://172. | 16.13.221/     |                              |                    |            | 🖌 🏹 Wechseln zu 🛛 Links 🍟 |
| RISO                  | RISO Console   | Lozzet 🖬 J. Smith            | A                  | imin-Modus |                           |
|                       | Algemein       | System B                     | enutze Lizenz-Info |            |                           |
| 🎬 Überwachen 🔸        |                |                              |                    |            |                           |
| 🔯 Anz -Anzeige        | Tinte          | Verbleibend                  | Druckfertig.       |            |                           |
| Drucker               | K (1000m       | D                            | ~                  |            |                           |
| 6 Score               | C (1000m       | D Internet                   | N 19               |            |                           |
| Admin                 | M (1000m       | a) <b>1997 - 1997 - 1997</b> |                    |            |                           |
|                       | Y (1000m       | ŋ 📃 🚬                        | Till               |            |                           |
|                       |                |                              |                    |            |                           |
|                       |                | Papiergr.                    | Papiertyp          | Zuführstrg | Fachauswahl               |
|                       | =              | A4 210x297mm                 | Normal             | Standard   | Manuell                   |
|                       | <b>m</b> 1     | A40297x210mm                 | Normal             | Standard   | Manuell                   |
|                       | <b>m</b> 2     | A3 297x420mm                 | Normal             | Standard   | Manuell                   |
|                       | <b>m</b> 3     | B5 182x257mm                 | Normal             | Standard   | Manuell                   |
|                       |                |                              |                    |            |                           |
|                       |                |                              |                    |            |                           |
|                       |                |                              |                    |            |                           |
|                       |                |                              |                    |            |                           |
| 😂 Fertig              |                |                              |                    |            | Internet                  |

# 5 Konfigurieren Sie die Einstellungen.

| yel i i i i i i i i i i i i i i i i i i i                                                                                                    | RISO Console -      | Microsoft Internet Explorer      |                         |                        |
|----------------------------------------------------------------------------------------------------|---------------------|----------------------------------|-------------------------|------------------------|
| Image: Service (Service (                                                                                                    | 2atei Bearbeiten a  | Ansicht Eavoriten Extras 2       |                         |                        |
| Barry Barry B                                                                                                    | G Zurück 🔹 🖸        | 🕐 📓 📓 🏠 🔎 Suchen 👷 Favo          | rten 🥑 🍰 - 🌺 🚍 🦓        |                        |
| Difference     Bene. Strig       Conversa     Long Entribung       Conversa     Entriversame       Conversa     Conversa       Conversa     Conversa       Conversa     Entriversame       Conversa     Entriversame       Conversa     Entriversa       Conversa     Entriversa       Conversa     Entriversa       Conversa     Entriversa       Conversa     Entriversa       Conversa     Entriversa       Conversa     Entriversa       System     Entriversa       Entriversa     Anartiker marzeli       System     Entributer       Entributer     Entributer       System     Entributer       Conversa     Entributer       System     Entributer       Conversa     Entributer       System     Entributer       Conversa     Entributer       System     Entributer       Conversa     Entributer       System     Entributer       Conversa     Entributer       Conversa     Entributer       System     Entributer       Conversa     Entributer       Conversa     Entributer       Conversa     Entributer       Conversa <th>dregse 🙋 http://172</th> <th>.16.13.221</th> <th></th> <th>💌 🔁 Wechseln zu 🛛 Lini</th>                                                                                                    | dregse 🙋 http://172 | .16.13.221                       |                         | 💌 🔁 Wechseln zu 🛛 Lini |
| Europe     Ben-Strg       Overwater     Foods: Entrational<br>Entrativersitational<br>Question     Endore Entrational<br>Entrativersitational<br>Questional<br>Conformational<br>Conformational<br>Confor | OPIS                | RISO Cossole 🔒 Lozzut 🕎 J. Smith | Admin-Modus             |                        |
| Unreadment     Alson Exercise       (Ason Asserted Base Serget     Score Series Series Serie                                                                                                    |                     |                                  |                         |                        |
| Journal Loon Ensistenes Ensistenes Extrage Ensistences Control Ensistences Control Ens                                                                                                    |                     | ∎BenStrg                         |                         |                        |
| Advance     Benetizerinational     Excertaintional       Observer     Consorting the set of the set of the set                                                                                                    | Uberwachen          | Login Finstellung                | Index Fintrag           |                        |
| Outcome         Description         Description           Scover         Constrained later.         Excelorate_later.           Scover         Constrained later.         Excelorate_later.           Admin         Final Administration         Excelorate_later.           Admin         Final Administration         Excelorate_later.           Image: Administration of the second second                                                                                                    |                     | Benutzereinstellung              | Kontosatz Finstellung   |                        |
| Source Cana Orders East.<br>Cana Orders East.<br>Admin V<br>Admin V<br>Admin V<br>Admin V<br>Admin Admin East.<br>Admin East.<br>Admin Eas    | Drucker             | Ordnerfunktion                   | Kontosatz-Liste         |                        |
| Saver  Grup enninitellug Admin                                                                                                    |                     | Gem. Ordner Einst.               | A CHICOMA MORE          |                        |
| Admin   Admin                                                                                                    | Scanner             | Gruppeneinstellung               |                         |                        |
| Bystem      Ern def. Faistryrose     Reingvorg Einstellung     Admin-Einst. deukken      Eunschonnaste Einstellung     Umreid/Damin     Perston      Umreid/Damin     Perston      Umreid/Damin     Dinkohmenm/Zoll      Auto-Reser Einstellung     Start-Deukyr      Dunkker      Marter Kennenklung     Longen      Loh Einst.      Dunkker      Mitter Bereich      Start-Deukyr      Loh Einst.      Dunkker      Start-Deukyr      Mitter Bereich      Start-Deukyr      Loh Einst.      Dunkker      Start-Deukyr      Mitter Bereich      Start-Deukyr      Loh Einst.      Dunkker      Start-Deukyr      Mitter Bereich      Start-Deukyr      Loh Einst.      Dunkker      Start-Deukyr      Start-Deukyr                                                                                                    | Admin. 🕨            |                                  |                         |                        |
| Ern def Papiergroze Enteilung Einstellung Advan-Einst deutkens<br>Einsknotnatis Lättrag<br>Dizzefällstam Parisolin<br>Stromassenatultung Unschlatten nurZell<br>Auto Reset Einstellung Start-Doubler<br>Dizzeker<br>Metroverkenstellung Auszahefuch # als Moch<br>IP-Advance-Doubleng Auszahefuch # als Moch<br>IP-Advance-Doubleng Auszahefuch # als Moch<br>IP-Advance-Doubleng<br>Zohnsted Einst.<br>Yint Joh Einst.<br>Yint Joh Einst.                                                                                                    |                     | ∎System                          |                         |                        |
|                                                                                                    |                     | Ren def Paniergrose              | Reinigung Einstellung   | ådmin-Finst drucken    |
| Directio Channelling Evention<br>Stremen seriestelling Unachdem mmZoll<br>Auto Revet Emitteling Unachdem mmZoll<br>Auto Revet Emitteling Ausside fach # Alle Mock<br>Drucker<br>Edwardschannelling Lobinson<br>Hohmen Ausside<br>Donano Ausside<br>Unachdem Envision<br>With Joh Enis,<br>With Joh Enis,<br>With Joh Enis,<br>With Joh Enis,<br>With Joh Enis,<br>With Joh Enis,<br>With Joh Enis,<br>With Joh Enis,<br>With Joh Enis,<br>Produktern Bereich                                                                                                    |                     | Funktionstaste Fintrag           | Angereigte Sprache      | Total Lab. Grouter     |
| Stromer artinetiling Unnehabren mm/Zoll<br>Auto Revet Ennehburg Sher: Dankar<br>Dracker<br>Metzwerkennelling Auszaberich # ale Modi<br>Pr-Advessen-Exprensing Lobenard Anzige<br>Job reford Ennet<br>Ward. Job Ennet<br>Drackberer Bereich                                                                                                    |                     | Thrzeit/Datum                    | Pienston                |                        |
| Autor. Revert Emittelbarg Start-Dividay  Durkdorr  Edwards. Revert Emittelbarg Aussabelfach # alle: Mock Edwards. Reversite Benetiste Urb refectate Emits Urb Enits, Durkdouere Reversite                                                                                                    |                     | Strommareinstellung              | Umschalten mm/Zoll      |                        |
| Dracker      Manzerkenstellung     Assesser Lobasser Assesse     Lobasser Assesse     Lobasser Assesse     Lobasser Assesse     Lobasser Assesse     Lobasser Assesse     Lobasser Assesse     Lobasser Assesse     Lobasser Assesse     Lobasser Assesse     Lobasser Assesse     Lobasser Assesse     Lobasser Assesse     Lobasser Assesse     Lobasser     Lobasser                                                                                                    |                     | Auto Reset Einstellung           | Start-Display           |                        |
| Mensowicziantikag Ausgebrick # ale Mo-5<br>IP-Advision-Espannang Lobaster Ausgebrick<br>Lob Infelsal Eant.<br>Yart Lob Eant.<br>Evaldober Bereich                                                                                                    |                     | Drucker                          |                         |                        |
| IP-Adressen-Bagrennag Johnson Anarian<br>Joh mloda Bant,<br>Wien, Joh Bant,<br>Druckbarer Bereich                                                                                                    |                     | Netzwerkeinstellung              | Ausgabefach # alle Modi |                        |
| Job enfodul Enat.<br>Wata Lob Enat.<br>Drukdbarre Bereich                                                                                                    |                     | IP-Adressen-Begrenzung           | Jobname Anzeige         |                        |
| Wat Job East<br>Drukkaer Berich                                                                                                    |                     | Job erledigt Einst.              |                         |                        |
| Druckbærr Bereich                                                                                                    |                     | Wart. Job Einst                  |                         |                        |
|                                                                                                    |                     | Druckbarer Bereich               |                         |                        |
|                                                                                                    |                     |                                  |                         |                        |
|                                                                                                    |                     | <                                |                         |                        |

Klicken Sie nach der Konfigurierung der Einstellungen [Logout] oder schließen Sie den Bildschirm, um die Administratoreinstellungen zu verlassen.

## Administratoreinstellungen

Es gibt folgende Administratoreinstellungen.

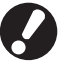

Falls das für eine Einstellung notwendige Zubehör nicht angeschlossen ist, erscheint die Einstellung nicht.

## Liste der Administratoreinstellungen

• Die werkseitigen Werte werden unterstrichen dargestellt.

• 🖾 kennzeichnet Einstellungen, die konfiguriert werden müssen, wenn ein IC-Kartenleser (optional) angeschlossen ist.

#### Benutzersteuerung

| Einstellung/Beschreibung                                                                                                    | Einstellwert/Details                            |  |
|----------------------------------------------------------------------------------------------------|-------------------------------------------------|--|
| Login Einstellung 📂                                                                                                    | Siehe S. 18                                     |  |
| Legen Sie fest, ob zum Zugriff auf einen Modus eine Anmeldung erforderlich ist. Stellen Sie dies ein, um die Benutzer zu beschränken, die dieses Gerät verwenden dürfen.                                                                                                    |                                                 |  |
| Benutzereinstellung 📨                                                                                                    | Siehe S. 20                                     |  |
| Registrieren Sie hier die Benutzer, die dieses Gerät verwenden dürfen.<br>Mit dieser Einstellung können die verwendbaren Modi, der Farbmodus und die Anzahl an<br>Kopien für jeden Benutzer beschränkt werden.                                                                                   |                                                 |  |
| Wenn [Login Einstellung] auf [N. oblig.] steht, müssen keine Benutzer registriert werden.                                                                                                    |                                                 |  |
| Benutzer-Anz. entf. (bei Verwendung eines IC-Kartenlesers) 📂                                                                                                    | Folgen Sie für die Bedienschritte den           |  |
| Löschen Sie hier die Gebrauchszählung für alle Benutzer, wenn die Kopier- und<br>Druckzählung unter [Benutzereinstellung] beschränkt wurde.                                                                                                    | angezeigten meidungen.                          |  |
| Ordnerfunktion                                                                                                    | AUS, <u>EIN</u>                                 |  |
| Aktivieren oder deaktivieren Sie die Funktion zum Speichern von Aufträgen in einem Kasten. Steht diese auf [AUS], erscheint [In Ordner speichern] weder auf dem [Ordner]-Bildschirm im Druckmodus noch auf dem [Funktionen]-Bildschirm im Kopiermodus.                                           |                                                 |  |
| Gem. Ordner Einst.                                                                                                    | Ordnername     Eür Ordner berechtigter Benutzer |  |
| Legen Sie den gemeinsamen Kasten zum Speichern von Aufträgen fest. Sie können bis<br>zu 30 Kästen konfigurieren. Falls [Login Einstellung] auf [Oblig.] steht, können Sie die<br>Benutzer für jeden Kasten durch die Gruppe beschränken. Wählen Sie mit [Ausgew.<br>Gruppe] bis zu drei Gruppen. | Alle Benutzer, Ausgew. Gruppe                   |  |
| Falls [Ordnerfunktion] auf [AUS] steht, erscheint diese Funktion grau.                                                                                                    |                                                 |  |

| Einstellung/Beschreibung                                                                                                    | Einstellwert/Details                                                                                                    |
|----------------------------------------------------------------------------------------------------|----------------------------------------------------------------------------------------------------|
| Gruppeneinstellung                                                                                                    | Siehe S. 19                                                                                                    |
| <ul> <li>Legen Sie die aufgrund der Benutzermerkmale zu verwendenden Gruppen fest. Sie können bis zu 60 Gruppen konfigurieren. Die hier festgelegten Gruppen werden mit den folgenden Einstellungen verwendet.</li> <li>Wahl einer [Gruppe] für [Benutzereinstellung]</li> <li>[Ausgew. Gruppe] für [Gem. Ordner Einst.]</li> <li>Kontosatz</li> </ul>                                                                                           |                                                                                                    |
| notwendig.                                                                                                    |                                                                                                    |
| Index Eintrag                                                                                                    | Siehe S. 20                                                                                                    |
| Legen Sie den auf dem [Login]-Bildschirm unter [Benutzerliste] und [E-Mail-Empfänger]<br>anzuzeigenden Indexknopfnamen fest. Sie können den gewünschten Text sechs Knöpfen<br>zuweisen.                                                                                                    |                                                                                                    |
| Kontosatz Einstellung                                                                                                    | • <u>Man. Löschen</u> , Auto Löschen                                                                                                    |
| Legen Sie fest, ob Sie den Kontosatz nach einem festgelegten Zeitraum automatisch<br>löschen möchten. Er wird nach einem festgelegten Speicherzeitraum automatisch<br>gelöscht.                                                                                                    | <ul> <li>Stunde, n. lag(en)<br/>(Wählen Sie eine Einstellung.)</li> <li>1 - 99<br/>(Werkseitige Einstellung: n. Tag(en) 7)</li> <li>In History-Datei speichern</li> </ul>                                                                                                    |
| Werden der Fortschrittstatus eines Druck-, Kopier- oder Scanauftrags, der<br>Eigentümername, die Bearbeitungszeit, Seiten, Kopien und der Beginn des<br>Auftrags (Datum und Uhrzeit) angezeigt.                                                                                                    | AUS, Täglich, Monatlich<br>• Erfassung von Kontosatz über FTP<br><u>Verboten</u> , Zulässig<br>• FTP-Passwort                                                                                                    |
| <ul> <li>In History-Datei speichern         Speichert den Kontosatz nach einem festgelegten Zeitraum. Die History-Datei wird         nach dem hier festgelegten Zeitraum im Gerät gespeichert. Die gespeicherte History-         Datei kann mit [Kontosatz History] oder [Kontosatz-Liste] abgerufen werden.     </li> <li>Erfassung von Kontosatz über FTP         Stellen Sie dies ein, um den Kontosatz über FTP anzufordern.     </li> </ul> |                                                                                                    |
| Kontosatz History (nur auf dem Bedienfeld)                                                                                                    | Löschen einer Datei:                                                                                                    |
| Löschen Sie hiermit die Kontosatz History-Dateien oder speichern Sie die Dateien auf<br>einem USB-Flash-Speicher.<br>[In History-Datei speichern] muss zuvor unter [Kontosatz Einstellung] auf [Täglich] oder<br>[Monatlich] eingestellt werden.                                                                                                    | <ul> <li>Wählen Sie die aus der Liste zu<br/>löschende Datei und drücken Sie<br/>[Löschen].</li> <li>Speichern einer Datei auf einem USB-<br/>Flash-Speicher:<br/>Schließen Sie den USB-Flash-<br/>Speicher am Gerät an, wählen Sie die<br/>zu speichernde Datei aus der Liste<br/>und drücken Sie [In USB F. D.<br/>speichern].</li> </ul> |
| Kontosatz-Liste (nur auf der RISO Console)                                                                                                    | <ul> <li>Löschen einer Datei:</li> <li>Wählen Sie die aus der Liste auf dem</li> </ul>                                                                                                    |
| Verwenden Sie dies zum Löschen oder Herunterladen der aktuellen Auftragsliste von der<br>Kontosatz-Liste (vor dem Speicherzeitraum) oder History-Datei auf einen Computer.<br>[In History-Datei speichern] muss zuvor unter [Kontosatz Einstellung] auf [Täglich] oder<br>[Monatlich] eingestellt werden.                                                                                                    | <ul> <li>[Aktuell]-Bildschirm zu löschende</li> <li>Datei und klicken Sie auf [Löschen].</li> <li>Herunterladen von einem Computer:</li> <li>Wählen Sie die Datei aus der Liste auf dem [History]-Bildschirm und klicken Sie auf [Download].</li> </ul>                                                                                     |
| Benutzer-Anz. Liste (bei Verwendung eines IC-Kartenlesers) 📨                                                                                                    | Bei Verwendung des Bedienfelds:     Drucken In USB E D speichern                                                                                                    |
| Speichern oder drucken Sie hiermit die Kurzliste beschränkter Mengen und Zählungen für<br>jeden Benutzer aus, wenn die Kopier- und Druckzählung unter [Benutzereinstellung]<br>beschränkt wurde.                                                                                                    | <ul> <li>Bei Verwendung der RISO Console:<br/>Drucken und in CSV-Datei schreiben<br/>(Speicherort festlegen)</li> </ul>                                                                                                    |

## System

| Einstellung/Beschreibung                                                                                                    | Einstellwert/Details                                                                                                    |
|----------------------------------------------------------------------------------------------------|----------------------------------------------------------------------------------------------------|
| Ben.def. Papiergröße                                                                                                    | • Papiergr.                                                                                                    |
| Registrieren Sie hier bis zu fünf unregelmäßige Papiergrößen. Die registrierten Papiergrößen werden unter [Zufuhrfach] als Optionen angezeigt.                                                                                                    | Papiername                                                                                                    |
| Funktionstaste Eintrag                                                                                                    | Login/Logout, Status, Druckmodus,                                                                                                    |
| Weisen Sie hiermit den Funktionstasten auf dem Bedienfeld häufig verwendete Modi und Funktionen zu. Wählen Sie drei Funktionen aus der rechten Spalte und weisen Sie sie den Funktionstasten F1, F2 und F3 zu.                                                                                                    | Kopiermodus, Scanmodus, Vordere<br>Abdeckung lösen                                                                                                    |
| Uhrzeit/Datum                                                                                                    | Jahr/Monat/Tag     Stunde : Min                                                                                                    |
| Legen Sie Uhrzeit und Datum fest.                                                                                                    | <ul> <li>Anzeigeart<br/><u>yvyy/mm/dd</u>, mm/dd/yyyy, dd/mm/yyyy</li> </ul>                                                                                   |
| Stromspareinstellung                                                                                                    | Hintergrund AUS     AUS/EIN_Aktivierungszeit: 1 - 60 Min                                                                                                    |
| <ul> <li>Schalten Sie das Gerät auf Stromsparmodus, falls es einen festgelegten Zeitraum lang nicht betrieben wird.</li> <li>Hintergrund AUS Der Status, wenn das Touchpanel ausgeschaltet ist und die [Wecken]-Taste aufleuchtet. Legen Sie eine Vorlage in den Scanner ein oder drücken Sie die [Wecken]-Taste zum Wiederhochfahren. </li> <li>Sleep Das Touchpanel wird ausgeschaltet und die [Wecken]-Taste leuchtet. Drücken Sie die [Wecken]-Taste zum Wiederhochfahren. </li> </ul> | <ul> <li>(Werkseitige Einstellung: 10 Min.)</li> <li>Sleep<br/>AUS/<u>EIN</u>, Aktivierungszeit: 1 - 60 Min.<br/>(Werkseitige Einstellung: 55 Min.)</li> </ul> |
| Auto Reset Einstellung                                                                                                    | AUS/ <u>EIN</u> Alduinementeriti 4 . CO Min                                                                                                    |
| Setzt das Gerät automatisch auf den Standard zurück, falls es einen festgelegten Zeitraum lang nicht betrieben wird.                                                                                                    | (Werkseitige Einstellung: 3 Min.)                                                                                                    |
| Reinigung Einstellung                                                                                                    | 500 - 3000 Seiten                                                                                                    |
| Reinigt den Tintenkopf nach dem Ausdrucken einer festgelegten Seitenzahl automatisch.                                                                                                    | (vverkseitige Einstellung: 1000)                                                                                                    |
| Angezeigte Sprache<br>Legen Sie die auf dem Touchpanel anzuzeigende Sprache fest. Nachdem die Sprache<br>festgelegt wurde, werden alle Anzeigen auf die gewählte Sprache umgestellt.                                                                                                    | Zu den wählbaren Sprachen siehe das<br>Bedienfeld des Geräts.                                                                                                  |
| Piepston                                                                                                    | AUS, Begrenzt, <u>EIN</u>                                                                                                    |
| <ul> <li>Legen Sie fest, ob der Piepston bei Betätigung der Tasten und Knöpfe und bei Auftreten eines Fehlers zu hören sein soll.</li> <li>AUS Der Piepston ist ausgeschaltet.</li> <li>Begrenzt Nur der Fehlerton ist aktiv.</li> <li>EIN Sowohl der Bestätigungs- als auch der Fehlerton sind eingeschaltet.</li> </ul>                                                                                                    |                                                                                                    |
| Umschalten mm/Zoll                                                                                                    | <u>mm</u> , inch                                                                                                    |
| Legen Sie die auf dem Touchpanel für die Papierlänge und -größe anzuzeigende<br>Maßeinheit fest.                                                                                                    |                                                                                                    |
| Start-Display                                                                                                    | Modus-Bildschirm,<br>Druckmodus, Kopiermodus, Scanmodus                                                                                                    |
| Legen Sie den beim Einschalten oder Wiederhochfahren anzuzeigenden Bildschirm fest.                                                                                                    | Diuckinouus, Nopiennouus, Scannouus                                                                                                    |
| Wenn [Login Einstellung] zum Zugriff auf alle Modi auf [Oblig.] steht, ist das Start-<br>Display auf den Modus-Bildschirm eingestellt.                                                                                                    |                                                                                                    |

| Einstellung/Beschreibung                                                                                                    | Einstellwert/Details                  |
|----------------------------------------------------------------------------------------------------|---------------------------------------|
| Admin-Einst. drucken                                                                                                    | Folgen Sie für die Bedienschritte den |
| Druckt eine Liste der als Administratoreinstellungen festgelegten Werte aus.                                                                                                    | angezeigten Meldungen.                |
| Legen Sie Papier der Größe A4 ins Standardfach ein.                                                                                                    |                                       |
| Initialisieren (nur auf dem Bedienfeld)                                                                                                    | Alle Infos entf, Auf werks. Werte     |
| <ul> <li>Löscht die Administratoreinstellungen und Benutzerdaten und setzt alle Einstellungen auf ihre Standardwerte zurück.</li> <li>Alle Benutzerinfos entf.:<br/>Löscht alle bei der Benutzereinstellung registrierten Benutzerdaten und alle persönlichen Ordner.</li> <li>AdminEinstellungen entf.:<br/>Setzt alle Administratoreinstellungen außer den Benutzerdaten auf die werkseitigen Einstellungen zurück.</li> </ul> | zurücksetzen                          |
| Nicht-RISO Tinteneinst. (nur auf dem Bedienfeld)                                                                                                    | Siehe S. 25                           |
| Legen Sie bei der Verwendung von Nicht-RISO Tinte das Verbot oder die Erlaubnis jeder<br>einzelnen Tintenfarbe fest.                                                                                                    |                                       |
| Bestandsverwaltung (nur auf dem Bedienfeld)                                                                                                    | Bestellmenge                          |
| Geben Sie die Anzahl erworbener Tintenpatronen ein, um den aktuellen<br>Tintenpatronenbestand einzusehen. Wenn der Bestand die unter [Grenze] eingegebene<br>Anzahl Tintenpatronen erreicht, erscheint eine Bestätigungsmeldung.<br>Diese Funktion wird evtl. nicht angezeigt. Wenden Sie sich bezüglich dieser<br>Funktion an Ihren Händler (oder autorisierten Kundenberater).                                                 | • Grenze<br>0-99                      |

#### Drucker

| Einstellung/Beschreibung                                                                                                    | Einstellwert/Details                                                                                                    |
|----------------------------------------------------------------------------------------------------|----------------------------------------------------------------------------------------------------|
| Netzwerkeinstellung<br>Stellen Sie dies ein, um dieses Gerät mit Anschluss an ein Netzwerk zu betreiben.                                                                                                    | <ul> <li>Druckername</li> <li>Domain-Name<br/>(nur auf der RISO Console)</li> <li>Kommentar<br/>(nur auf der RISO Console)</li> <li>DHCP-Server<br/><u>N. verwenden</u>, Verwenden</li> <li>IP-Adresse</li> <li>Subnetz-Maske</li> <li>Gateway-Adresse</li> <li>DNS*</li> <li>Proxy-Server*<br/><u>N. verwenden</u>, Verwenden</li> <li>Adresse*</li> <li>Anschluss*</li> <li>RISO Console Anschluss*</li> <li>Vb.geschw./Duplex-Modus<br/>(nur auf der RISO Console)</li> <li>* Konfigurieren Sie diese Einstellung auf<br/>dem Bedienfeld über [Ändern].</li> <li>Siehe S. 26</li> </ul> |
| IP-Adressen-Begrenzung                                                                                                    | Siehe S. 27                                                                                                    |
| Schränken Sie hiermit die Computer ein, die dieses Gerät verwenden dürfen. Geben Sie die IP-Adressen und Subnetz-Masken der Computer ein, die auf dieses Gerät zugreifen dürfen.                                                                                                    |                                                                                                    |
| Job erledigt Einst.                                                                                                    | AUS, Speichern     AUS, Speichern     AUS, Speichern                                                                                                    |
| Legen Sie fest, ob der beendete Auftrag im Druckmodus auf dem [Erledigt]-Bildschirm<br>gespeichert werden soll. Falls Sie den beendeten Auftrag speichern, legen Sie den<br>Speicherzeitraum fest und ob ein erneutes Drucken verboten oder gestattet sein soll.<br>Falls das erneute Drucken auf [Verboten] steht, erscheint die Option [Drucken] nicht auf<br>dem [Erledigt]-Bildschirm.                                                                                                    | <ul> <li>Wählen Sie eine Einstellung.)</li> <li>1 - 99</li> <li>(Werkseitige Einstellung: n. Tag(en) 1)</li> <li>Erlaubnis Erneuter Druck<br/><u>Verboten</u>, Zulässig</li> </ul>                                                                                                    |
| Wart. Job Einst.                                                                                                    | <u>Man. Löschen</u> , Auto Löschen                                                                                                    |
| Legen Sie fest, ob die wartenden Aufträge auf dem [Wartet]-Bildschirm im Druckmodus<br>nach einem festgelegten Zeitraum automatisch gelöscht werden sollen. Löscht die Liste<br>nach einem festgelegten Speicherzeitraum automatisch. Legt außerdem fest, ob alle<br>Aufträge ausgeführt werden sollen, die auf Computern warten.                                                                                                    | <ul> <li>M. Minute(n), Stunde, n. rag(en)<br/>(Wählen Sie eine Einstellung.) 1-99<br/>(Werkseitige Einstellung: Stunde 1)</li> <li>Sollen alle von der Auftragswarteliste<br/>der Computer empfangenen Aufträge<br/>eingefügt werden?<br/><u>Nein</u>, Ja</li> </ul>                                                                                                    |
| Druckbarer Bereich                                                                                                    | <u>Standard</u> , Maximum                                                                                                    |
| <ul> <li>Dieses Gerät kann unabhängig von der Vorlagengröße bestimmte Bereiche an den<br/>Papierkanten (Rändern) nicht ausdrucken. Stellen Sie hier die Größe der Ränder ein.<br/>Verwenden Sie gewöhnlich [Standard].</li> <li>ComColor 9050/9050R/7050/7050R</li> <li>[Standard]<br/>Ränder von 3 mm oben, unten, links und rechts</li> <li>[Maximum]<br/>Ränder von 1 mm oben, unten, links und rechts</li> <li>ComColor 7010R/7010/3050R/3050/3010R/3010/1C+</li> <li>[Standard]<br/>Ränder von 5 mm oben, unten, links und rechts</li> <li>[Maximum]<br/>Ränder von 3 mm oben, unten, links und rechts</li> <li>Steht dies auf [Maximum], so kann das Innere des Druckers (der Transportkanal)<br/>je nach Vorlage mit Tinte verschmutzt werden.<br/>Folglich können die Ränder oder Rückseite des Papiers verschmutzt werden.</li> </ul> |                                                                                                    |

| Einstellung/Beschreibung                                                                                                    | Einstellwert/Details                                                                                                    |
|----------------------------------------------------------------------------------------------------|----------------------------------------------------------------------------------------------------|
| Ausgabefach – alle Modi<br>(bei Verwendung des Multifunktionalen Finishers oder des<br>Stapelfachs)                                                                                                    | Bei Verwendung des Multifunktionalen<br>Finishers:<br><u>Fach V.Seite unten</u> , Oberes Fach,<br>Stapelfach                                                                                                    |
| Legen Sie fest, welches Fach im jeweiligen Modus Priorität erhält, wenn [Ausgabefach]<br>auf dem [Funktionen]-Bildschirm im Kopiermodus auf [Auto] steht oder wenn<br>[Ausgabefach] (auf der Registerkarte [Finishing]) des Druckertreibers auf [Auto] steht.<br>(Wenn die Funktion Heften, Lochen, Papierfalz oder eine sonstige Finishing-Funktion<br>eingestellt ist, wird das Papier unabhängig von dieser Priorität ausgegeben.) | <ul> <li>Bei Verwendung des breiten<br/>Stapelfachs:<br/><u>Fach V.Seite unten</u>,<br/>Wide Stacking Tray</li> <li>Bei Verwendung des RISO<br/>Automatikstapelfachs:<br/><u>Fach V.Seite unten</u>,<br/>RISO Auto-Ctrl Stacking Tray</li> </ul> |
| Stapelführungssteuerung (bei Verwendung des RISO<br>Automatikstapelfachs)                                                                                                    | Ende, <u>Seite</u> , Beide                                                                                                    |
| Legen Sie fest, welche Papierführungen sich öffnen, wenn der Papierführungen öffnen-<br>Knopf gedrückt wird und sich Papier im RISO Automatikstapelfach befindet.                                                                                                    |                                                                                                    |
| Jobname Anzeige                                                                                                    | Geschlossen, <u>Offen</u>                                                                                                    |
| Legen Sie fest, ob der auf der Auftragsliste im Druckmodus angezeigte Jobname gezeigt<br>werden soll. Steht dies auf [Geschlossen] und eine Anmeldung ist notwendig, werden<br>diese Aufträge außer für den angemeldeten Benutzer als [*****] angezeigt. Hat sich ein<br>Benutzer mit Administratorrechten angemeldet, werden unabhängig von dieser<br>Einstellung alle Jobnamen gezeigt.                                             |                                                                                                    |

#### Scanner

| Einstellung/Beschreibung                                                                                                    | Einstellwert/Details                                                              |
|----------------------------------------------------------------------------------------------------|-----------------------------------------------------------------------------------|
| Farbe / S/W Slice Level                                                                                                    | 1, 2, <u>3</u> , 4, 5                                                             |
| Legen Sie die Stufe fest, ab der die Vorlage automatisch als Farbvorlage oder<br>Schwarzweißvorlage betrachtet wird, wenn [Farbmodus] im Kopier- oder Scanmodus auf<br>[Auto] steht. Je höher der Wert, desto schneller wird die Vorlage als Farbvorlage<br>betrachtet.                 |                                                                                   |
| Zusätzliche Kopien                                                                                                    | AUS, EIN                                                                          |
| Aktivieren oder deaktivieren Sie die Funktion [Zusätzliche Kopien] auf dem [Funktionen]-<br>Bildschirm im Kopiermodus.                                                                                                    |                                                                                   |
| Erstellen Sie mit [Zusätzliche Kopien] zusätzliche Kopien des vorherigen Kopierauftrags.                                                                                                    |                                                                                   |
| Scandaten speich. Einst.                                                                                                    | • <u>Man. Löschen</u> , Auto Löschen                                              |
| Legen Sie fest, ob die auf der Festplatte des Geräts im Scanmodus gespeicherten Daten nach einem festgelegten Zeitraum automatisch gelöscht werden sollen. Löscht die Liste nach einem festgelegten Speicherzeitraum automatisch.                                                       | (Wählen Sie eine Einstellung.)<br>1-99<br>(Werkseitige Einstellung: n. Tag(en) 1) |
| Scanformat Bestätigung                                                                                                    | N. angezeigt, <u>Angezeigt</u>                                                    |
| Legen Sie fest, ob der Bestätigungsbildschirm für das Dateiformat angezeigt werden soll, wenn man vom Modus-Bildschirm aus in den Scanmodus geht. Informationen zum Bestätigungsbildschirm des Dateispeicherformats siehe " <b>Scanmodus-Bildschirme</b> " im " <b>Grundhandbuch</b> ". |                                                                                   |

| Einstellung/Beschreibung                                                                                                    | Einstellwert/Details                                                                                                    |
|----------------------------------------------------------------------------------------------------|----------------------------------------------------------------------------------------------------|
| Scanner-Daten Verz.<br>Registrieren Sie hier bis zu 256 Speicherverzeichnisse für die gescannten Daten.<br>Die hier registrierten Speicherverzeichnisse werden im Scanmodus auf dem [Verzeichnis]-<br>Bildschirm angezeigt.                                                                                                    | <ul> <li>Name anzeigen</li> <li>Übertragungsprotokoll<br/>FTP, SMB, SMB (UNC)</li> <li>Speicher-Server IP-Adresse oder URL</li> <li>Speicherverzeichnis</li> <li>Verzeichnis Gem. Name</li> <li>Speicherverzeichnis</li> <li>Verzeichnis Login-Name</li> <li>Verzeichnis Login-Passw.</li> <li>Siehe S. 27</li> <li>Die Einstellungen können je<br/>nach Einstellung für das<br/>[Übertragungsprotokoll]<br/>unterschiedlich sein.</li> </ul>                       |
| <b>E-Mail-Empfänger</b><br>Registrieren Sie hier bis zu 256 Empfänger, denen die gescannten Daten per E-Mail<br>geschickt werden sollen. Die hier registrierten Empfänger werden im Scanmodus auf dem<br>[Verzeichnis]-Bildschirm angezeigt.                                                                                                    | <ul> <li>E-Mail-Adresse</li> <li>Name anzeigen</li> <li>Index</li> <li>CSV-Datei lesen*</li> <li>In CSV-Datei schreiben*</li> <li>* Das Lesen und Schreiben von E-Mail-<br/>Empfängerdateien kann nur mit der<br/>RISO Console ausgeführt werden.</li> </ul>                                                                                                    |
| <b>E-Mail-Empf. Direkteing.</b><br>Legen Sie fest, ob bei der Festlegung eines Verzeichnisses für die gescannten Daten die direkte Eingabe von E-Mail-Adressen gestattet sein soll. Steht dies auf [Zulässig], wird im Scanmodus auf dem [Verzeichnis]-Bildschirm der Direkteingabeknopf angezeigt. Steht dies auf [Verboten], können die Benutzer nur E-Mails an die registrierten Empfängeradressen schicken. | Verboten, <u>Zulässig</u>                                                                                                    |
| E-Mail-Einstellung<br>Legen Sie zum Senden von gescannten Daten die Einstellungen des E-Mail-Servers fest.<br>Die E-Mail-Adresse des Absenders wird in der Sender-Spalte beim Empfang angezeigt.                                                                                                    | <ul> <li>Send-Mail-Server (SMTP)</li> <li>Anschluss</li> <li>E-Mail-Adresse Absender</li> <li>SSL-Anschluss</li> <li>SMTP-Authentifizierung</li> <li>Konto</li> <li>Passwort</li> <li>E-Mail-Kapaz. : 1-500 MB<br/>(Werkseitige Einstellung: 5 MB)</li> <li>Zeitüberschr. : 30-300 SeK.<br/>(Werkseitige Einstellung: 60 Sek.)</li> <li>Die Einstellungen können je<br/>nach Einstellung für die [SMTP-<br/>Authentifizierung]<br/>unterschiedlich sein.</li> </ul> |

## Benutzer registrieren

Um Benutzer registrieren zu können, muss der Administrator einige Einstellungen konfigurieren. Abhängig davon, wie das Gerät verwendet wird, sind einige der Einstellungen nicht notwendig.

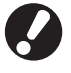

Konfigurieren Sie sie in der richtigen Reihenfolge, wie unten gezeigt. Wenn die Reihenfolge nicht eingehalten wird, müssen Sie mit der Konfiguration von vorn beginnen.

| Reihenfolge | Administratoreinstellungen | Zweck                                                                                                    | Beschreibung der<br>Einstellungen                                                                                                    | Hinweis                                                                                                    |  |
|-------------|----------------------------|----------------------------------------------------------------------------------------------------|----------------------------------------------------------------------------------------------------|----------------------------------------------------------------------------------------------------|--|
|             | Login Einstellung          | Konfigurieren Sie diese                                                                                                    | Login erfordert                                                                                                    | Die                                                                                                    |  |
| 1           |                            | Einstellungen wenn Sie die<br>Benutzer des Geräts<br>einschränken wollen.                                                                                                    |                                                                                                    | Benutzereinstellung ist<br>erforderlich, falls einer<br>der Modi auf [Oblig.]<br>steht.                                                                                                    |  |
| 2           | Gruppeneinstellung         | Konfigurieren Sie diese<br>Einstellung, wenn Sie einen<br>gemeinsam genutzten Ordner<br>mit der Ordnerfunktion<br>erstellen.                                                                                        | Legen Sie die Gruppen<br>fest, die den<br>gemeinsam genutzten<br>Ordner verwenden<br>können.                                                                                                    | Die hier konfigurierten<br>Gruppen werden auch<br>für andere<br>Einstellungen<br>verwendet. (Siehe<br>S. 19)                                                                                                    |  |
| 3           | Index Eintrag              | Legen Sie den Index des<br>Benutzers fest, so dass<br>dieser beim Login über die<br>Benutzerliste auf dem Touch-<br>Panel-Bildschirm oder bei<br>Nutzung von [E-Mail-<br>Empfänger] leicht gefunden<br>werden kann. | Sie können den<br>gewünschten Text<br>Sechs [Index]-Tasten<br>zuweisen.<br>Bis zu 3<br>alphanumerische<br>Zeichen möglich.                                                                                                    | Die<br>Standardeinstellung ist<br>die alphabetische<br>Reihenfolge.                                                                                                    |  |
| 4           | Benutzereinstellung        | Verwenden Sie diese, um die<br>Benutzer zu registrieren, die<br>sich einloggen können.                                                                                                    | <ul> <li>Benutzername</li> <li>Provisorisches</li> <li>Passwort (0 - 16</li> <li>Zeichen)</li> <li>PC Login-Name</li> <li>Gruppe (optional)</li> <li>Index (optional)</li> <li>AdminBerechtigung</li> <li>Login verboten/<br/>gestattet für jeden<br/>einzelnen Modus<br/>(optional)</li> </ul> | Die Funktionen [CSV-<br>Datei lesen] und [CSV-<br>Datei schreiben]<br>können unter<br>[Benutzereinstellung]<br>in Admin ausgewählt<br>werden. Einstellungen<br>auf der RISO Console.<br>Diese sind nützlich,<br>wenn eine große Zahl<br>an Benutzern<br>hinzugefügt wird. |  |

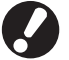

Die Einstellungen müssen in der oben beschriebenen Reihenfolge ausgeführt werden.

## Login Einstellung

Legen Sie fest, ob zum Zugriff auf einen Modus eine Anmeldung erforderlich ist und geben Sie die Auto Abmeldezeit ein. Wählen Sie für jeden Modus [Oblig.], dessen Benutzer Sie für dieses Gerät einschränken möchten. Stellen Sie bei Wahl von [Oblig.] immer 2, 3 und 4 obiger Tabelle ein.

#### <Beschreibung der Einstellungen>

- Login Einstellung für jeden Modus
   Einstellwert: N. oblig., Oblig.
   (Werkseitige Einstellung: N. oblig.)
- Auto Abmeldezeit
   Legen Sie die Zeit für die automatische Abmeldung
   fest, falls das Gerät einen festgelegten Zeitraum
   lang nicht betrieben wird.
   Einstellwert: 1-60 Min.

(Werkseitige Einstellung: 5 Min.)

 Auto Drucken Job in Warteschlange (bei Verwendung eines IC-Kartenlesers) Legen Sie fest, ob automatisch mit dem Drucken der wartenden Aufträge begonnen werden soll, sobald der Druckmodus eingeschaltet wird. Einstellwert: Nein, Ja (Werkseitige Einstellung: Ja)

#### Einstellung über das Bedienfeld

Drücken Sie auf dem [Admin.-Einstellungen]-Bildschirm [Login Einstellung].

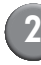

#### Konfigurieren Sie die Einstellungen.

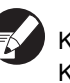

Konfigurieren Sie bei Verwendung eines IC-Kartenlesers mit [Ändern] im Drucker-Modus [Auto Drucken Job in Warteschlange].

| Login Einstellung            |                       | Abbrechen            | ОК     |  |
|------------------------------|-----------------------|----------------------|--------|--|
| Für jeden Modus ist einstell | bar, ob die Anmeldung | g obligatorisch ist. |        |  |
| Drucker-Modus                | N. oblig.             | Oblig.               | Ändern |  |
| Kopierer-Modus               | N. oblig.             | Oblig.               |        |  |
| ∠ Scanner-Modus              | N. oblig.             | Oblig.               |        |  |
|                              |                       |                      |        |  |
| Auto Abmeldezeit             |                       |                      |        |  |

- 3 Drücken Sie [OK].
- Einstellung über die RISO Console
- Klicken Sie auf dem [Admin.]-Bildschirm auf [Login Einstellung].
  - Konfigurieren Sie die Einstellungen.

| 🗿 RISO Console -       | Microsoft Internet Explorer                                          |                           |
|------------------------|----------------------------------------------------------------------|---------------------------|
| Datei Bearbeiten Ar    | sicht Eavanten Egtras ?                                              | A                         |
| G Zurück 🕤 🕤           | - 📓 🙆 🏠 🔎 Suchen 👷 Favoriten 🤣 🍙 - 🍓 🚍 🆓                             |                           |
| Adresse 🔕 http://172.1 | 6.13.221/                                                            | 🖌 🎦 Wechseln zu 🛛 Links 🎽 |
| RISO ·                 | dDO Coesole 🔒 Locat 🔟 J. Smith Admin-Modus                           |                           |
|                        | ■Login Einstellung                                                   |                           |
| 🗠 Überwachen           |                                                                      |                           |
| 122 Anz -Anzeige       | Für jeden Modus ist einstellbar, ob die Anmeldung obligatorisch ist. |                           |
| Drucker                | Drucker-Modus 💿 N. obig. 💿 Obig.                                     |                           |
| G Scanner              | Kopierer-Modus 💿 N. oblig. 💿 Oblig.                                  |                           |
| Admin.                 | Scanner-Modus 💿 N. oblig. 🔘 Oblig.                                   |                           |
|                        | Auto Abmeldezet 2012(1-60 Min.)<br>OK Abbrechen                      |                           |
| 😂 Fertig               |                                                                      | Internet                  |

Konfigurieren Sie [Auto Drucken Job in Warteschlange], falls ein IC-Kartenleser angeschlossen ist.

Klicken Sie auf [OK].

### Gruppeneinstellung

Legen Sie fest, wie die Gruppen Benutzereigenschaften darstellen. Die hier eingestellten Gruppen werden mit [Gruppe] für [Benutzereinstellung] verwendet. Sie können bis zu 60 Gruppen konfigurieren.

Einstellung mittels der Bedientafel

Drücken Sie [Gruppeneinstellung] auf dem Bildschirm [Admin.-Einstellungen].

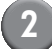

### Drücken Sie [Hinzufügen].

| Gruppeneinstellung | Schli   | eßen  |
|--------------------|---------|-------|
|                    |         |       |
| G_01               | G_07    |       |
| G_02               | G_08    |       |
| G_03               | G_09    |       |
| G_04               | G_10    | 01/01 |
| G_05               |         |       |
| G_06               |         |       |
| Hinzufügen DÄndern | Löschen |       |

# Geben Sie den Gruppennamen ein und drücken Sie [OK].

- Um eine Gruppeneinstellung zu ändern oder zu löschen, gehen Sie wie folgt vor.
   Um einen Gruppennamen zu ändern:
   Wählen Sie eine Gruppe auf dem Bildschirm [Gruppeneinstellung] aus, drücken Sie
   [Ändern] und benennen Sie die Gruppe um.
   Um eine Einstellung zu löschen:
   Wählen Sie eine Gruppe auf dem Bildschirm [Gruppeneinstellung] aus und drücken Sie
   [Löschen].
  - Die hier eingestellten Gruppen werden auch mit den folgenden Einstellungen verwendet.
     [Ausgew. Gruppe] in [Gem. Ordner Einst.],
     [Kontosatz-Liste] (nur auf der RISO Console) und [Gruppe] in [Benutzereinstellung]

- Einstellung mittels der RISO Console
  - Klicken Sie auf [Gruppeneinstellung] auf dem Bildschirm [Admin.].
- 2
- Klicken Sie auf [Gruppe hinzufügen].

| 🗿 RISO Console – Microsoft Internet Explorer                               |                           |
|----------------------------------------------------------------------------|---------------------------|
| Datei Bearbeiten Ansicht Eavoriten Egbras 2                                | A                         |
| 🕝 Zrösk - 🐑 - 🗷 🗟 🏠 🔎 Suchen 👷 Favoriten 🤣 🍙 - 💺 🖂 🦓                       |                           |
| Adresse 截 http://172.16.13.221/                                            | 🖌 🄁 Wechseln zu 🛛 Links 🎇 |
| RISO console 🔒 Lozzat 🖬 Admin Admin-Modus                                  |                           |
| Gruppeneinstellung                                                         |                           |
| Conne" fir Einstellung als Benutzerattribut binzifigen, ander oder löschen |                           |
|                                                                            |                           |
| C Dructor [Gruppe hinzufugen]                                              |                           |
| ∠ Scanner                                                                  |                           |
| Admin. G. 02                                                               |                           |
| G 03                                                                       |                           |
| G 04                                                                       |                           |
| <u>G 05</u>                                                                |                           |
| <u>G 06</u>                                                                |                           |
| <u>G 07</u>                                                                |                           |
| <u>G 08</u>                                                                |                           |
| <u>G 09</u>                                                                |                           |
| <u>G 10</u>                                                                |                           |
| Zurück zur Liste im Administrator-Modus                                    |                           |
|                                                                            |                           |
|                                                                            |                           |
|                                                                            |                           |
| 8) Pertip                                                                  | Internet                  |

# Geben Sie den Gruppennamen ein und drücken Sie [OK].

- Um eine Gruppeneinstellung zu ändern oder zu löschen, wählen Sie eine Gruppe auf dem Bildschirm [Gruppeneinstellung] aus und führen Sie folgendes durch. Um einen Gruppennamen zu ändern: Ändern Sie den Gruppennamen und drücken Sie [OK]. Um die Einstellung zu löschen: Klicken Sie auf [Diese Gruppe löschen].
- Die hier eingestellten Gruppen werden auch mit den folgenden Einstellungen verwendet.
   [Ausgew. Gruppe] in [Gem. Ordner Einst.],
   [Kontosatz-Liste] (nur auf der RISO Console),
   und [Gruppe] in [Benutzereinstellung]

## Indexeintrag

Legen Sie den Namen der Index-Taste fest, der für [Benutzerliste] und [E-Mail-Empfänger] auf dem [Login]-Bildschirm dargestellt wird. Die hier eingestellten Index-Tasten werden mit [Index] in [Benutzereinstellung] verwendet.

Einstellung mittels der Bedientafel

- Drücken Sie [Index Eintrag] auf dem Bildschirm [Admin.-Einstellungen].
- Drücken Sie zum Ändern eine Index-Taste.

| Index Eintrag                                                                                    | Schließen |  |  |  |
|--------------------------------------------------------------------------------------------------|-----------|--|--|--|
| Den in der Login-Benutzerliste oder<br>E-Mail-Empfängerliste anzuzeigenden Indexnamen einstellen |           |  |  |  |
| 0-9 a-e f-j k-o p-t                                                                              | u-z       |  |  |  |
|                                                                                                  |           |  |  |  |
|                                                                                                  |           |  |  |  |
|                                                                                                  |           |  |  |  |
|                                                                                                  |           |  |  |  |

Geben Sie den Indexnamen ein und drücken Sie [OK].

- Einstellung mittels der RISO Console
  - Klicken Sie auf [Index Eintrag] auf dem Bildschirm [Admin.].
  - 2 Klicken Sie zum Ändern auf eine Index-Taste.

| 🗿 RISO Console – Microsoft Internet Explorer                                                                                                    |                           |
|----------------------------------------------------------------------------------------------------|---------------------------|
| Datei Bearbeiten Ansicht Eavoriten Egitras 2                                                                                                    | AT                        |
| 🔇 Zuruk 🔹 🕑 🗧 📓 🕼 🔎 Suchen 🤺 Favoriten 🤣 🍙 - 🌺 🚍 🦓                                                                                                    |                           |
| Ackresse 💩 http://172.16.13.221/                                                                                                    | 💙 🄁 Wechseln zu 🛛 Links 🎽 |
| RISO RISO Console 🔒 Logazzi 🖬 Admin Admin-Modus                                                                                                    |                           |
| Index Eintrag                                                                                                    |                           |
| 22 (kerwachen<br>Ei Arz-Arzege<br>Den in der Login-Benutzerliste oder E-Mail-Empfangerliste anzuzeigenden Indemanen einstellen.                                                                                                    |                           |
| Doctore     Conclusion       Aseen.     Index 1       Index     Index       Index     Index       Index     Index       Index     Index       Index     Index       Index     Index       Index     Index       Index     Index       Index     Index       Index     Index       Index     Index       Index     Index       Index     Index       Index     Index |                           |
| A Factor                                                                                                    | a Internet                |

3 Geben Sie den Indexnamen ein und drücken Sie [OK].

### Benutzereinstellung

Wenn [Login Einstellung] auf [Oblig.] steht, registrieren Sie die Benutzer, die dieses Gerät verwenden dürfen. Legen Sie die Benutzermerkmale und Gebrauchsbeschränkungen fest.

#### <Beschreibung der Einstellungen>

- Benutzername Geben Sie für die Anmeldung den Benutzernamen ein.
- Provisorisches Passwort Geben Sie das provisorische Passwort ein.
- PC Login-Name Geben Sie den PC Login-Namen ein, der verwendet wird, wenn ein registrierter Benutzer einen Druckauftrag ausführen lässt.
- Gruppe

Registrieren Sie hier Benutzer in bis zu drei Gruppen. Zuvor muss [Gruppeneinstellung] konfiguriert werden.

#### Index

Legen Sie den Index fest, zu dem ein registrierter Benutzer gehört. Der Name des Indexknopfs muss zuvor mit [Index Eintrag] konfiguriert werden.

Admin.-Berechtigung
 Legen Sie fest, ob einem registrierten Benutzer

Administratorrechte eingeräumt werden sollen. Einstellwert: Nein, Ja

 Login verboten/zulässig für jeden Modus Legen Sie die Modi fest, die ein registrierter Benutzer verwenden darf. Einstellwert: Verboten, Zulässig

• CSV-Datei lesen (nur auf der RISO Console) Lesen Sie hiermit die Benutzerlistendatei von einem Computer auf der Festplatte des Geräts ein.

 In CSV-Datei schreiben (nur auf der RISO Console)

Schreiben Sie hiermit die Benutzerlistendatei der Festplatte des Geräts auf einen Computer.

Begrenzung

Legen Sie die Funktionsbeschränkungen für den Druck- und Kopiermodus fest.

- Vollfarbe Kopien/Zweifarbig Kopie Legen Sie fest, ob registrierten Benutzern die Anfertigung von Farbkopien erlaubt werden soll. Einstellwert: Verboten, Zulässig
- Vollfarbe Anzahl Kopien/Zweifarbig Anzahl Kopien (nur bei Verwendung eines IC-Kartenlesers)

Legen Sie die zulässige Höchstzahl Farbkopien fest.

Einstellwert: Unbegrenzt, Begrenzt (1-99999)

 S/W Anzahl Kopien (nur bei Verwendung eines IC-Kartenlesers)
 Legen Sie die zulässige Höchstzahl Schwarzweißkopien fest.

Einstellwert: Unbegrenzt, Begrenzt (1-99999)

## Einstellung über das Bedienfeld

Konfigurieren Sie zuerst [Gruppeneinstellung] und [Index Eintrag], bevor Sie die Benutzereinstellung konfigurieren. (Siehe S. 19 bis S. 20)

Drücken Sie auf dem [Admin.-Einstellungen]-Bildschirm [Benutzereinstellung].

## 2 Drücken Sie [Hinzufügen].

| Benutzereinstellung Schl         | ießen |
|----------------------------------|-------|
| Admin 🛔 M. Lopez                 |       |
| J. Smith                         |       |
| C. Carry                         | 01/01 |
| T. Yang                          |       |
| K. Tada                          |       |
| Alle 0-9 a-e f-j k-o p-t u-z     |       |
| Hinzufügen Ändern Löschen IC Kar | te    |

# Geben Sie den Benutzernamen ein und drücken Sie [Weiter].

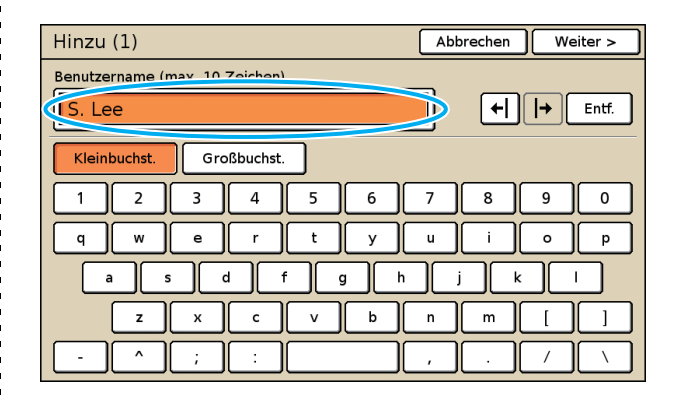

Legen Sie das provisorische Passwort fest und drücken Sie [Weiter].

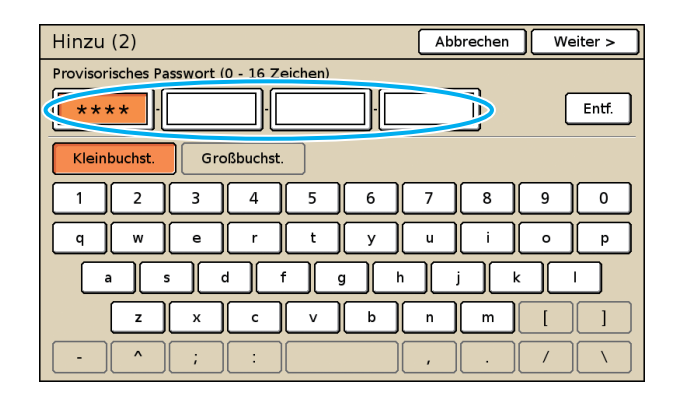

Geben Sie das provisorische Passwort erneut ein und drücken Sie [Weiter].

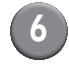

# Konfigurieren Sie die Einstellungen.

| Hinzu (4)       |               | Abb      | rechen    | ) ок       |
|-----------------|---------------|----------|-----------|------------|
| Benutzername    | PC Login-Name | (        | Gruppe    |            |
| 🛔 S. Lee        | S. Lee        |          | (K. Eintr | ag)        |
| Index           | AdminBerechti | gung     | (K. Eintr | ag)        |
| p-t             | Nein          | Ja       | (K. Eintr | ag)        |
|                 |               |          |           |            |
| Drucker-Modus   | Verboten      | Zulässig | ,         | Begrenzung |
| Copierer-Modus  | Verboten      | Zulässig |           | Begrenzung |
| ム Scanner-Modus | Verboten      | Zulässig | ,         |            |
|                 |               |          |           |            |

- Falls der [PC Login-Name] nicht korrekt ist, können keine Aufträge von einem Computer empfangen werden. Geben Sie die Daten ein und vergewissern Sie sich, dass sie korrekt sind.
  - Konfigurieren Sie unbedingt [Index].

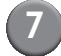

### Drücken Sie [OK].

Bei Verwendung eines Scanners können Sie nun die E-Mail-Adressen konfigurieren. Folgen Sie zur Konfigurierung den -Bildschirmanzeigen.

Bei Verwendung eines IC-Kartenlesers erscheint folgender Bildschirm.

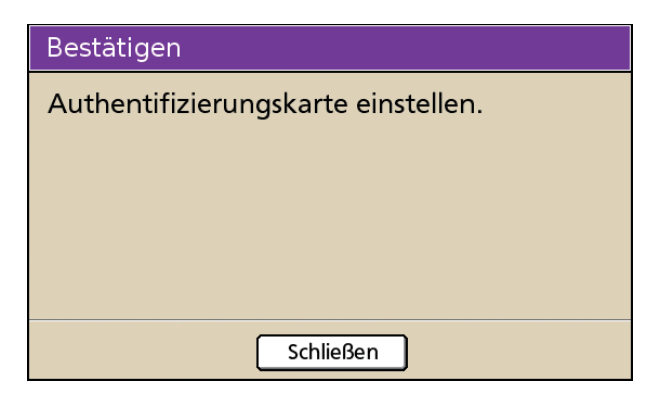

Halten Sie die IC-Karte über den IC-Kartenleser.

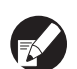

 Ändern oder löschen Sie folgendermaßen eine Benutzereinstellung.

Löschen einer Einstellung: Wählen Sie auf dem [Benutzereinstellung]-Bildschirm einen Benutzer und drücken Sie [Löschen].

Änderung einer Einstellung: Wählen Sie auf dem [Benutzereinstellung]-Bildschirm einen Benutzer und drücken Sie [Ändern].

 Sobald die IC-Kartendaten registriert wurden, wird das Benutzersymbol 
 inks vom Benutzernamen durch ein Kartensymbol registert.

#### Einstellung über die RISO Console

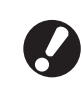

Konfigurieren Sie zuerst [Gruppeneinstellung] und [Index Eintrag], bevor Sie die Benutzereinstellung konfigurieren. (Siehe S. 19 bis S. 20)

## Klicken Sie auf dem [Admin]-Bildschirm auf [Benutzereinstellung].

Klicken Sie auf [Benutzer hinzufügen].

| RISO Console -        | Microsoft Internet Explorer                                        |            |
|-----------------------|--------------------------------------------------------------------|------------|
| Datei Bearbeiten Av   | psicht Eavoriten Egbras 2                                          |            |
| Gzunak + 🕤            | - 🗷 🗟 🏠 🔎 Suchen 🤺 Favoriten 🤣 🍙 - 🌺 🖂 🍇                           |            |
| Adresse 🙋 http://172. | 16.13.221/ 🕑 🛃 Weshaah                                             | zu Links » |
| RISO :                | RISO Coexole 🔒 Lossut 🖬 J. Smith Admin-Modus                       |            |
|                       | Benutzereinstellung                                                | ^          |
| 🚰 Überwachen          | Benutzer hinzufügen ) [CSV-Datei lesen ]] In CSV-Datei schreiben ] |            |
| [[2] Anz . Anzeige    |                                                                    |            |
| 🖧 Drucker             | <u>0-9 a-eff-ijk-o p-tju-z</u>                                     |            |
| 🛆 Scanner             |                                                                    |            |
| Admin.                | 0-9                                                                | _          |
|                       |                                                                    |            |
|                       | Admin<br>T. Cultur                                                 |            |
|                       | J. Smith<br>M. Loner                                               |            |
|                       | XX. 2000                                                           |            |
|                       | a-e                                                                | - 1        |
|                       | C. Carry                                                           |            |
|                       | e :                                                                |            |
|                       | 1-]                                                                | - 1        |
|                       |                                                                    |            |
|                       | k-o                                                                | - 1        |
|                       | <u>K. Tada</u>                                                     |            |
|                       |                                                                    |            |
|                       | P=1                                                                |            |
|                       | T. Yang                                                            |            |
|                       | u-z                                                                |            |
|                       |                                                                    |            |
|                       |                                                                    |            |
|                       | Zurück zur Liste im Administrator-Modus                            |            |
| 🙆 Fertig              | Internet                                                           |            |
|                       |                                                                    |            |

# Konfigurieren Sie die Einstellungen.

| RISO Console         | - Nicrosoft Internet Explorer                         |                                                                                                    |  |  |  |
|----------------------|-------------------------------------------------------|----------------------------------------------------------------------------------------------------|--|--|--|
| Datei Bearbeiten     | Qatei Bearbeiten Anscht Eavoriten Egtras 2            |                                                                                                    |  |  |  |
| G Zurück - O         | 🔇 Zurick - 🜔 - 📓 🖉 🏠 🔎 Suchen 👷 Favoriten 🤣 🍰 - 👹 📨 🦓 |                                                                                                    |  |  |  |
| Adresse 🗿 Nttp://17: | 2.16.13.221/                                          | Mechsein zu Links **                                                                                                    |  |  |  |
| RISO                 | RISO Cossole 🔒 Logout 🎬 J. Smith                      | Admin-Modus                                                                                                    |  |  |  |
|                      | Benutzereinstellung>Benutzer hinzufügen               |                                                                                                    |  |  |  |
| 🎬 Überwachen         |                                                       |                                                                                                    |  |  |  |
| III Anz -Anzeige     | Benutzername (obl.)                                   | J. Smith (Max. 10 Zeichen)                                                                                                    |  |  |  |
| Drucker              | Provisorisches Passwort (obl.)                        | ••••• ••••• (Max. 16 Zeichen)                                                                                                    |  |  |  |
|                      | Zur Bestätigung neu eing                              | eben.                                                                                                    |  |  |  |
| Admin.               | Provisorisches Passwort (obl.)                        | ••••                                                                                                    |  |  |  |
|                      | PC Login-Name                                         |                                                                                                    |  |  |  |
|                      | Admin -Berechtigung                                   | ⊙ Nen                                                                                                    |  |  |  |
|                      | Gruppe                                                | (K. Eintrag) 💌 (K. Eintrag) 💌                                                                                                    |  |  |  |
|                      | Index                                                 | fij 💌                                                                                                    |  |  |  |
|                      | Drucker-Modus                                         | © Verboten                                                                                                    |  |  |  |
|                      | Kopierer-Modus                                        | PF Ferbeuke Ralaning     Volfarbe Anz. Druckessemplare     (000 g-1.99999)     SWW Anz. Druckessemplare     (1.99999)     Verboen © Zubasing |  |  |  |
|                      |                                                       | E Farbkopie zulazing<br>Vollarbe Anzahl Kopien<br>SWJ Anzahl Kopien                                                                          |  |  |  |
|                      | Scanner-Modus                                         | ⊙ Verboten ⊗ Zularsig                                                                                                    |  |  |  |
|                      | OK Abbrechen                                          |                                                                                                    |  |  |  |
|                      | ٢                                                     | 8                                                                                                    |  |  |  |
| Fertig               |                                                       | Internet                                                                                                    |  |  |  |

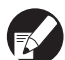

 Falls der [PC Login-Name] nicht korrekt ist, können keine Aufträge von einem Computer empfangen werden. Geben Sie die Daten ein und vergewissern Sie sich, dass sie korrekt sind.

• Konfigurieren Sie unbedingt [Index].

### Klicken Sie auf [OK].

Bei Verwendung eines IC-Kartenlesers muss die IC-Karte im Gerät registriert werden. (Siehe S.24, Schritte 5 bis 9).

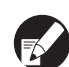

Wählen Sie zum Ändern oder Löschen einer Benutzereinstellung auf dem [Benutzereinstellung]-Bildschirm einen Benutzer und führen Sie Folgendes aus.

Löschen der Einstellung:

Klicken Sie auf [Diesen Benutzer löschen].

Änderung einer Einstellung:

Ändern Sie die Einstellung und klicken Sie auf [OK].

## Hinzufügen einer großen Anzahl Benutzer (Benutzereinstellung)

Mit der RISO Console können Sie gleichzeitig eine große Anzahl Benutzer eines Computers konfigurieren.

Speichern Sie das Format (CSV-Datei) im Computer, geben Sie die Benutzerdaten ein und lesen Sie dann die Datei erneut ein.

- Klicken Sie auf dem [Admin]-Bildschirm auf [Benutzereinstellung].
- 2 Klicken Sie auf [In CSV-Datei schreiben] und speichern Sie die CSV-Datei auf einem Computer.

| 🗿 RISO Console -       | Microsoft Internet Explorer                                                                      |            |
|------------------------|--------------------------------------------------------------------------------------------------|------------|
| Datei Bearbeiten A     | ysicht Eavoriton Egtras 2                                                                        |            |
| G zurück 🕤 🕤           | - 🗷 🗟 🏠 🔎 Suchen 🤺 Favoriten 🤣 🍙 - 🌺 🚍 🦓                                                         |            |
| Adresse 🙋 http://172.  | 16.13.221/ 👻 🄁 Wechseln                                                                          | zu Links » |
| RISO                   | RISO Cossole 🔒 Lonzut 🔛 J. Smith Admit-Modus                                                     |            |
|                        | Benutzereinstellung                                                                              | â          |
| Uberwachen             | [Benstzer hinzufügen] [CSV-Datei let (] In CSV-Datei ishreiben]                                  |            |
| ♪ Drucker<br>∠ Scanner | <u>[0-9]a-e[f-i]c-o[o-t]u-2</u>                                                                  |            |
| Admin.                 | 0.9                                                                                              |            |
|                        | Admin<br>J. Smith<br>M. Lesses<br>Re<br>C. Cany<br>Ej<br>k-o<br>K. Tada<br>p-1<br>T. Yang<br>w-2 | -          |
|                        | Zuruck zw. Liste zn Administrator-Modug                                                          |            |
| 街 Fertig               | Internet                                                                                         | M          |
|                        |                                                                                                  |            |

3

### Öffnen Sie die gespeicherte CSV-Datei und geben Sie die Benutzerdaten ein.

Geben Sie die Benutzerdaten entsprechend dem Format ein und speichern Sie die Daten dann. Sie können bis zu 300 Benutzer hinzufügen. 4 Klicken Sie auf [CSV-Datei lesen] und lesen Sie dann die eingegebene Datei ein.

| RISO Console - Microsoft Internet Explorer                               |
|--------------------------------------------------------------------------|
| tei Bearbeiten Ansicht Envorten Egtras 2                                 |
| 🕽 zrick 🔹 🕲 🖕 📓 🕼 🔎 Suchen 🤸 Favoriten  🙆 - 🌺 🚃 🦓                        |
| esse 🔊 http://172.16.13.221/ 🕑 Wechsein zu 🛛 Linis                       |
| RISO Cossole 🔒 Logzat 🛄 J. Smith Admini/Modus                            |
| Benutzereinstellung                                                      |
| Gberwachen [Benutzer hinzufügen] [CSV-Datei lesen]] CSV-Datei schreiben] |
| Anz-Anzeige                                                              |
| Drucker 0-5[a+e]f-[[k+o]p+1]u+2                                          |
| Scanner                                                                  |
| A dmin. 0-9                                                              |
| Admin                                                                    |
| J. Smith                                                                 |
| M Lopez                                                                  |
| a-e                                                                      |
| <u>C. Carry</u>                                                          |
| f.j                                                                      |
|                                                                          |
| k-0                                                                      |
|                                                                          |
| K. Tada                                                                  |
| p-1                                                                      |
| T. Yang                                                                  |
| U-Z                                                                      |
|                                                                          |
|                                                                          |
| Zurück zur Liste im Administrator-Modus                                  |
| Fertig Sinternet                                                         |

Bei Verwendung eines IC-Kartenlesers muss die IC-Karte im Gerät registriert werden. Die IC-Karte wird folgendermaßen registriert.

## Drücken Sie auf dem [Admin.-Einstellungen]-Bildschirm [Benutzereinstellung].

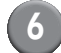

Wählen Sie einen Benutzernamen.

| Benutzereinstellung Schlie            |             |  |
|---------------------------------------|-------------|--|
| 🛔 Admin                               | M. Lopez    |  |
| J. Smith                              |             |  |
| C. Carry                              | 01/0        |  |
| T. Yang                               |             |  |
| 👗 K. Tada                             |             |  |
| Alle 0-9 a-e f-j<br>Hinzufügen Ändern | K-o p-t U-z |  |

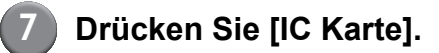

| Benutzereinstellung   |             | Schließen |
|-----------------------|-------------|-----------|
| Admin                 | M. Lopez    |           |
| 🛔 J. Smith            | ]           |           |
| 🛔 C. Carry            | ]           | 01/01     |
| 👗 T. Yang             | ]           |           |
| 👗 K. Tada             | ]           |           |
| Alle 0-9 a-e f-j      | k-o p-t u-z |           |
| Hinzufügen _ Ändern _ | Löschen     | Karte     |

Es erscheint die Meldung "Authentifizierungskarte einstellen."

# Halten Sie die IC-Karte über den IC-Kartenleser.

Nachdem die Karte registriert wurde, erscheint die Meldung "Benutzerregistrierung ist abgeschlossen."

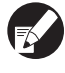

Das Benutzersymbol links vom Benutzernamen wird dann durch ein Kartensymbol ersetzt.

| Benutzereinstellung   | Schließen          |
|-----------------------|--------------------|
| Admin                 | M. Lopez           |
| Smith                 |                    |
| C. Carry              | 01/01              |
| 👗 T. Yang             |                    |
| 👗 K. Tada             |                    |
| All 0-9 a-e f-j       | k-o p-t u-z        |
| Hinzufügen _ Ändern _ | Löschen _ IC Karte |

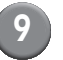

#### Drücken Sie [Schließen].

Wiederholen Sie Schritte 6 bis 8 für alle Benutzer.

## Nicht-RISO Tinteneinstellung (nur auf dem Bedienfeld)

Konfigurieren Sie diese Einstellung bei der Verwendung von Nicht-RISO Tinte für jede der Tintenfarben.

#### <Beschreibung der Einstellungen>

Verboten, Zulässig

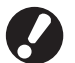

• Folgende Probleme können bei der Verwendung von Nicht-RISO Tinte auftreten.

- Verblassen der Ausdrucke und Veränderungen der Farbtöne aufgrund der unterschiedlichen Tintenleistung.
- Verblassen der Ausdrucke oder Beschädigung des Tintenstrahlkopfs (muss dann ausgetauscht werden) aufgrund einer chemischen Reaktion zwischen der Tinte und den Teilen, die in direktem Kontakt zu der Tinte stehen (Tintenstrahlkopf, Tintenkanal, etc.)
- Auslaufen von Tinte (macht einen Austausch des Tintenkanals erforderlich), verursacht von Luft, die aufgrund einer chemischen Reaktion zwischen der Tinte und dem Tintenkanal in den Tintenkanal gelangt (Rohre, etc.)
- Durch die Verwendung von Nicht-RISO Tinte verursachte Fehlfunktionen und Leistungsabfälle werden nicht von der Produktgarantie oder dem Servicevertrag abgedeckt. Der Tintenstrahlkopf und Tintenkanal sind teure Teile. Außerdem dauert der Austausch solcher Teile lange.
- Je nach Tintenpatrone können Sie die Tintenpatrone evtl. auch dann nicht verwenden, wenn [Zul.] eingestellt ist.

Seien Sie sich bitte der oben in Bezug auf die Verwendung von nicht von RISO hergestellter Tinte aufgeführten Risiken bewusst, bevor Sie die folgenden Einstellungen konfigurieren.

```
Drücken Sie auf dem [Admin.-
Einstellungen]-Bildschirm [Nicht-
RISO Tinteneinst.].
```

| ) | Wählen Sie [Zul.] und drücken | Sie |
|---|-------------------------------|-----|
|   | dann [OK].                    |     |

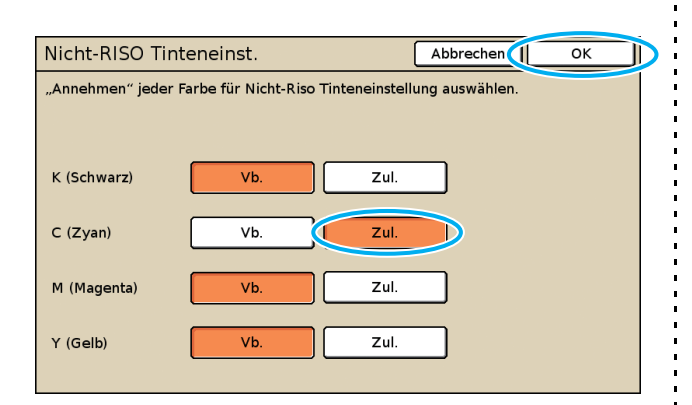

Lesen Sie die Bestätigungsmeldung durch und drücken Sie dann [Ja].

| ACHTUNG                                                        |
|----------------------------------------------------------------|
| Nicht-Riso Tinte wurde nicht von RISO getestet                 |
| und kann den Drucker schwer beschädigen.                       |
| Prüfen Sie die eventuellen Garantie-/Servicebedinungen Ihres A |
| da Schäden durch Nicht-Riso                                    |
| Produkte möglicherweise nicht unter die Garantie fallen.       |
| Den Gebrauch von Nicht-Riso Tinte bestätigen?                  |
|                                                                |
|                                                                |
|                                                                |
|                                                                |
| Note Note N                                                    |

## Netzwerkeinstellungen

Diese Einstellungen werden benötigt, um das Gerät an eine Netzwerkumgebung anzuschließen.

#### <Beschreibung der Einstellungen>

Druckername

Geben Sie einen Druckernamen ein, der im Netzwerk angezeigt werden soll. Der Name kann bis zu 16 Zeichen lang sein.

DHCP-Server

Ein DHCP-Server weist jedem Client-Computer im Netzwerk automatisch eine IP-Adresse zu.

• IP-Adresse, Subnetz-Maske, Gateway-Adresse

Wenn kein DHCP-Server verwendet wird, legen Sie eine IP-Adresse, Subnetz-Maske und Gateway-Adresse fest.

Ändern

Konfigurieren Sie Einstellungen wie DNS, Proxy-Server und RISO Console Anschluss.

#### Einstellung von Netzwerkdetails mittels der Bedientafel

#### <Beschreibung der Einstellungen>

• DNS

Ein Domainname wird in eine IP-Adresse umgewandelt.

• Proxy-Server

Zugang von außerhalb wird zur Verbesserung der Sicherheit kontrolliert. Legen Sie eine Adresse und einen Port fest.

#### RISO Console Anschluss

Legen Sie ein Protokoll fest, um eine Verbindung zur RISO Console herzustellen. https ist http, dem eine Verschlüsselungsfunktion hinzugefügt wurde. Drücken Sie [Netzwerkeinstellung] auf dem Bildschirm [Admin.-Einstellungen].

2 Konfigurieren Sie jede Einstellung für das Netzwerk und drücken Sie [Ändern].

Konfigurieren Sie die Details für das Netzwerk und drücken Sie [OK].

| Ändern                            | Abbrechen OK |  |
|-----------------------------------|--------------|--|
| DNS                               | 192.168.1.10 |  |
| Proxy-Server                      |              |  |
| N. verwenden                      | Verwenden    |  |
| Adresse                           |              |  |
| Anschluss                         | 8080         |  |
| User name:                        | J.Smith _    |  |
| Password:                         | ****         |  |
| RISO Console Anschluss http https |              |  |

 Wenn ein Proxy-Server auf [Verwenden] gestellt ist, legen Sie einen Benutzernamen und ein Passwort fest.

 Wenn Einstellungen mit der RISO Console vorgenommen werden, legen Sie einen Netzwerk-Transfermodus [Vb.geschw./Duplex-Modus] fest.

## **IP-Adressen Begrenzen**

Legen Sie die Computer fest, die Zugang zum Gerät haben.

#### <Beschreibung der Einstellungen>

- IP-Adresse
- Subnetz-Maske
- Einstellung mittels der Bedientafel
  - Drücken Sie [IP-Adressen-Begrenzung] auf dem Bildschirm [Admin.-Einstellungen].
  - 2 Wählen Sie [Begrenzt] und geben Sie die IP-Adresse und Subnetz-Maske des Computers an, dem der Zugang gewährt werden soll.

| IP-Adressen-Begrenzung                                                                        | Abbrechen OK    |  |  |
|-----------------------------------------------------------------------------------------------|-----------------|--|--|
| Aktivieren, um die Nutzung dieses Druckers nach IP-Adresse<br>und Subnetz-Maske zu begrenzen. |                 |  |  |
| Unbegrenzt Begrenzt                                                                           |                 |  |  |
| Zulässige IP-Adr.                                                                             | Subnetz-Maske   |  |  |
| 192.168.1.101                                                                                 | 255.255.255.255 |  |  |
|                                                                                               | 255.255.255.255 |  |  |
| 0.0.0.0                                                                                       | 255.255.255.255 |  |  |
| 0.0.0.0                                                                                       | 255.255.255.255 |  |  |

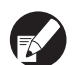

Einem spezifischen Computer Zugang gewähren

Legen Sie die Subnetz-Maske 255.255.255.255 für die IP-Adresse des entsprechenden Computers fest.

 Mehreren Computern Zugang gewähren Legen Sie die Subnetz-Maske 255.255.255.0 für die IP-Adresse jedes einzelnen Computers fest.

Beispiel: Wenn die IP-Adresse auf "192.168.0.100" festgelegt ist, wird ein Computer mit einer IP-Adresse innerhalb von "192.168.0. 0" bis "192.168.0. 255" auf das Gerät zugreifen können. Jene mit anderen Adressen nicht.

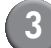

Drücken Sie [OK].

### Scanner-Datenverzeichnis

Registrieren Sie einen Computer in einem Netzwerk als Speicherverzeichnis für Scannerdaten.

#### <Beschreibung der Einstellungen>

- Name anzeigen
   Geben Sie einen Namen für das
   Speicherverzeichnis ein. Der Name kann bis zu 20
   Zeichen lang sein.
- Übertragungsprotokoll Legen Sie [FTP], [SMB] oder [SMB (UNC)] fest.

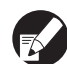

Die folgenden Einstellungen variieren je nach festgelegtem Protokoll. Ein Eintrag kann bis zu 256 Zeichen lang sein.

Speicher-Server IP-Adresse oder URL, Speicherverzeichnis, Verzeichnis Gem. Name, Speicherverzeichnis, Verzeichnis Login-Name, Verzeichnis Login-Passw.

- Einstellung mittels der Bedientafel
  - Drücken Sie [Scanner-Daten Verz.] auf dem Bildschirm [Admin.-Einstellungen].
    - Drücken Sie [Hinzufügen] um einen Bildschirm aufzurufen, auf dem Sie ein Speicherverzeichnis für Scannerdaten hinzufügen können.

## 3 H

# Konfigurieren Sie die Einstellungen.

Beim Festlegen eines FTP-Servers für das Transferprotokoll.

| Hinzufügen               |             | Abbrechen    | ок |
|--------------------------|-------------|--------------|----|
| Name anzeigen            |             |              |    |
| PDF                      |             |              |    |
| Übertragungsprotokoll    |             |              |    |
| FTP                      | SMB         | SMB (UNC)    |    |
| Speicher-Server IP-Adres | se oder URL |              |    |
| 192.168.2.120            |             |              |    |
| Speicherverzeichnis      |             |              |    |
| data                     |             |              |    |
| Verzeichnis Login-Name   | verzeichnis | Login-Passw. |    |
| J.Smith                  | . ****      |              |    |
|                          |             |              |    |

Drücken Sie [OK].

## Änderung des Standards im Kopier-/Scanmodus

Ändern Sie den Standard, falls nicht für jeden Modus eine Anmeldung notwendig ist. Falls eine Anmeldung notwendig ist, können die Benutzer ihren eigenen Standard einstellen. Der Administrator kann den Standard einstellen, falls die Benutzer ihren eigenen Standard nicht gespeichert haben oder falls sie ihren eigenen Standard gespeichert und dann [Initialisieren] gedrückt haben.

- Melden Sie sich als Benutzer mit Administratorrechten an.
  - Drücken Sie [Admin-Modus].
- 3 Drücken Sie [Kopierer] oder [Scanner].
- 4 Konfigurieren Sie die Kopier- oder Scaneinstellungen.
- 5 Drücken Sie auf dem [Funktionen]-Bildschirm [Einst. überprüfen] und überprüfen Sie dann die Einstellungen.

| Logout                 | J₩ J. Smith            | 1                      | 🔓 Inaktiv             | 🚺 к 🛛 с 📘 м            | Y   |
|------------------------|------------------------|------------------------|-----------------------|------------------------|-----|
| Kopierbe               | ereit<br>Y-1           |                        |                       | Kopien                 |     |
| Grund                  | Auswahl                | Funktionen             |                       | 123                    | 4   |
| Einst.<br>überprüfen   | Einst./speich.<br>abr. | Layout auswähl         | Kopieren und<br>Pause | Zusätzliche<br>Kopien  |     |
| In Ordner<br>speichern | In Archiv<br>speichern | ADF scan<br>und Pause  | Scan-<br>größe        | Original<br>unt. Größe |     |
| Schatten<br>löschen    | Multi-up               | Seite/Datum<br>drucken | Bild-<br>qualität _   | Gamma-<br>Kontrolle    | 1/2 |
| Bild-<br>steuerung     | Basisfarb-/nstuf       | Programm               | Deckblatt hinzu       | Blatt<br>sort./einsch. | ▼   |

## **6** Drücken Sie [Als Std speichern].

| E | in | st. überprüfen      |    | [                  | Abbrechen OK        | :      |
|---|----|---------------------|----|--------------------|---------------------|--------|
| Γ | 01 | Kp.                 | -  | 1234               |                     |        |
|   | 02 | Original            | =  | Zeile              |                     |        |
|   | 03 | Reproduktionsgröße  | =  | 100% (1:1)         |                     |        |
|   | 04 | Zufuhrfach          | =  | Auto               |                     |        |
|   | 05 | Farbmodus           | -  | Auto               |                     | 4 (7)  |
|   | 06 | Scan-Stufe          | =  | 3                  |                     | 1/3    |
|   | 07 | Duplex/Simplex      | =  | Simplex -> Simplex |                     |        |
|   | 08 | Kopieren und Pause  | =  | AUS                |                     |        |
|   | 09 | In Ordner speichern | =  | AUS                |                     | II ▼ I |
|   | 10 | In Archiv speichern | =  | AUS                |                     |        |
| < | A  | Is Std speichern    | In | itialisieren       | Diese Liste drucken | ]      |

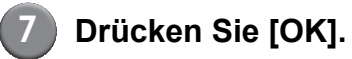

#### 29

## Installation und Deinstallation des Druckertreibers

## Inhalt der CD-ROM

Auf der beigefügten CD-ROM befinden sich ein Installations- und ein Setupprogramm, jeweils zu finden in den [Windows 32-bit] und [Windows 64bit] -Ordnern. Wählen Sie den Ordner, dessen Bitzahl der Ihres Systems entspricht.

- Standard-Druckertreiber-Installationsprogramm Das Standard-Installationsprogramm.
- Setup Maker

Mit diesem Hilfsprogramm wird ein Schnell-Installationsprogramm erstellt. Erstellen Sie mit diesem Hilfsprogramm ein Installationsprogramm mit Ihren gerätespezifischen Einstellungen.

## Installationsprogramme

Es gibt zwei Installationsprogramme.

- Standard-Installationsprogramm Das auf der CD-ROM aufgezeichnete Installationsprogramm. Bei diesem Installationsprogramm muss jeder Benutzer seine Druckertreiberoptionen konfigurieren.
- Schnell-Installationsprogramm
   Dieses Installationsprogramm wird mit dem
   Setup Maker erstellt.
   (Informationen dazu, wie dieses
   Installationsprogramm erstellt wird, siehe
   "Erstellung eines Schnell-Installationsprogramms
   mit dem Setup Maker".)

Das Schnell-Installationsprogramm kann zur Installation eines Druckertreibers mit Ihren gerätespezifischen Einstellungen verwendet werden. Die Benutzer können dann den Druckertreiber sofort zum Drucken von einem Computer verwenden, ohne die Einstellungen konfigurieren zu müssen. Dies ist dann besonders hilfreich, wenn der Druckertreiber von vielen Benutzern installiert werden muss.

Dies kann auch zur Verwaltung und Bedienung des Druckers verwendet werden, z. B. zum Rücksetzen von [Duplex-Druck] und [Schwarz] auf ihren Standard oder zur Beschränkung des Farbdrucks. Folgendes kann gerätespezifisch eingestellt werden.

- Farbmodus-Beschränkungen
- Standard der Druckvorlieben
- Einstellungen des [Eigenschaften]-Dialogfelds für [Drucker und Faxgeräte]

Erstellung eines Schnell-Installationsprogramms mit dem Setup Maker

| ) | Installieren Sie den Druckertreiber |
|---|-------------------------------------|
|   | mit dem Standard-                   |
|   | Installationsprogramm.              |

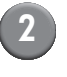

#### Konfigurieren Sie die Einstellungen.

Konfigurieren Sie den Standard der Druckvorlieben und die Einstellungen des [Eigenschaften]-Dialogfelds für [Drucker und Faxgeräte].

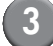

#### Starten Sie den Setup Maker.

Doppelklicken Sie auf [SetupMaker.exe]. Diese Datei befindet sich im Ordner [SetupMaker] innerhalb des [Windows 64-bit] (oder [Windows 32-bit])-Ordners auf der CD-ROM.

| <b>F</b> |
|----------|

Wählen Sie den Ordner, dessen Bitzahl der Ihres Systems entspricht. Anderenfalls startet das Setupprogramm nicht.

## Folgen Sie bei der Konfigurierung der Einstellung den angezeigten Meldungen.

Das Schnell-Installationsprogramm wird erstellt.

#### Installieren des Druckertreibers

#### Installation des Druckertreibers mit dem Standard-Installationsprogramm

Legen Sie die CD-ROM in den Computer, um den Installationsassistenten zu starten. Folgen Sie bei der Installation den angezeigten Meldungen. Starten Sie den Computer neu, sobald der Druckertreiber installiert wurde. Weitere Informationen zu dieser Installationsmethode siehe **"Installation des** 

Druckertreibers" im "Grundhandbuch".

#### Installation des Druckertreibers mit dem Schnell-Installationsprogramm

Doppelklicken Sie auf die Datei [QuickSetup.exe] des Schnell-Installationsprogramms und folgen Sie bei der Installation den angezeigten Meldungen. Starten Sie den Computer neu, sobald der Druckertreiber installiert wurde.

## Deinstallation des Druckertreibers

#### Für Windows 8, Windows 8.1, Windows Server 2012, Windows Server 2012 R2

Öffnen Sie den Bildschirm "Apps" und klicken Sie in der Gruppe "RISO ComColor" auf [Deinstallationsprogramm]. Folgen Sie den angezeigten Anweisungen für die

Deinstallation. Starten Sie den Computer neu, nachdem der Druckertreiber deinstalliert wurde.

#### Für andere Betriebssysteme

Wählen Sie in der Menüleiste [Start]  $\rightarrow$  [All Programs] (oder [Programs])  $\rightarrow$  [RISO]  $\rightarrow$ [ComColor]  $\rightarrow$  [Deinstallationsprogramm]. Folgen Sie bei der Deinstallation den angezeigten Meldungen.

Starten Sie den Computer neu, sobald der Druckertreiber deinstalliert wurde.

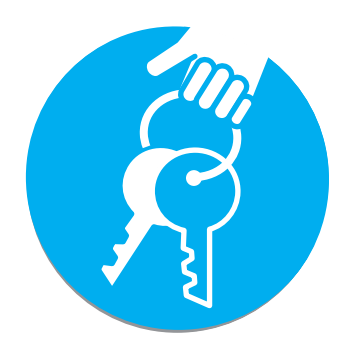

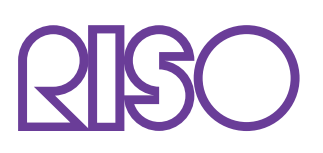

Copyright © 2014 RISO KAGAKU CORPORATION